Telefonun yazılımına veya servis sağlayıcınıza bağlı olarak bu klavuzdaki içerikten bazıları telefonunuzdan farklı olabilir. Cihazınızın kullanım ömrü 7 yıl, garanti ömrü 2 yıldır.

# SAMSUNG ELECTRONICS

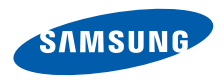

Samsung Cağıı Merkezi : 444 77 11 SAMSUNG ELECTRONICS CO., LTD 443-742 416 MEATAN-3 DONG, YEONGTONG-GU SUWON KYONGGI-DO SOUTH KOREA Tel: +82-2-2255-0114

World Wide Web http://www.samsungmobile.com Printed in Korea Code No.:GH68-20816A Turkish. 09/2009. Rev. 1.4

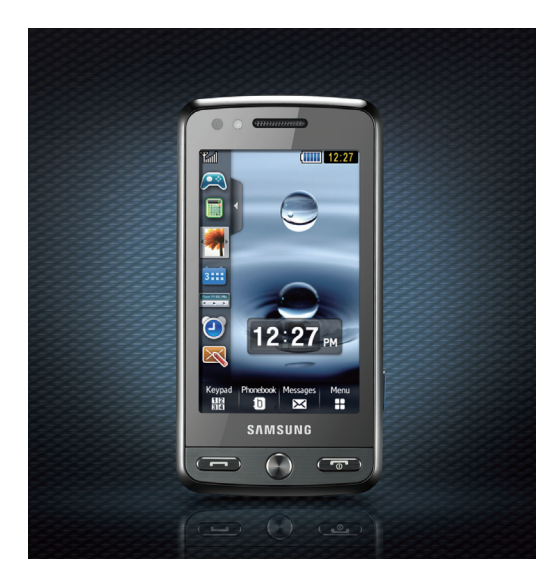

Samsung M8800 Cep Telefonu Kullanım Kılavuzu

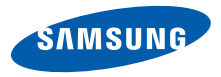

# Bu kılavuzu kullanma

Bu kullanım kılavuzu cep telefonunuzun işlevleri ve özellikleri konusunda size yol göstermek için özel olarak hazırlanmıştır. Hemen başlamak için "Cep telefonunuzu tanıyın", "Cep telefonunuzu kurma ve hazırlama", ve "Temel fonksiyonları kullanma" konularına bakın.

# Talimat simgeleri

Başlamadan önce, bu kılavuzda göreceğiniz simgeleri tanıyın:

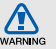

Uyarı—sizin veya başkalarının yaralanmasına neden olabilecek durumlar

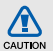

Dikkat—telefonunuzun veya diğer ekipmanın zarar görmesine neden olabilecek durumlar

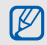

- Not—notlar, kullanım ipuçları veya ek bilgiler
- Bakınız—ilgili bilgi içeren sayfalar; örneğin: > sf.12 ("bkz. 12. sayfa" anlamına gelir)

→ İşlem sırası—bir adımı gerçekleştirmek için seçenekler veya menülerde izlemeniz gereken sıra; örneğin: Menü → Mesajlar → Mesaj oluştur tuşuna basın (Menü tuşuna, ardından Mesajlar tuşuna ve ardından Mesaj oluştur tuşuna basın anlamına gelir)

 Köşeli ayraçlar—telefon tuşları; örneğin: [•••] (Güç/Menüden çıkış tuşunu gösterir)

# Telif hakkı bilgisi

Bu aygıtı içeren tüm teknolojilerin ve ürünlerin mülkiyeti ilgili sahiplerine aittir:

- Bluetooth<sup>®</sup>, dünya genelinde Bluetooth SIG, Inc. firmasının tescilli ticari markasıdır— Bluetooth QD ID: B014450.
- Java<sup>™</sup> Sun Microsystems, Inc. firmasının tescilli ticari markasıdır.
- Windows Media Player<sup>®</sup>, Microsoft Corporation'ın tescilli ticari markasıdır.
- DivX<sup>®</sup> DivX, Inc.'ın tescilli ticari markasıdır ve lisans altında kullanılır.

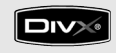

# DIVX VIDEO HAKKINDA

DivX<sup>®</sup> Divx, Inc. tarafından geliştirilmiş bir dijital video biçimidir. Resmi DivX Onayına sahip bu aygıt DivX video oynatır. 320x240 çözünürlüğe kadar DivX<sup>®</sup> video oynatır. 720x480 çözünürlüğe kadar DivX<sup>®</sup> video oynatabilir.

# DIVX İSTEK ÜZERİNE VİDEO HAKKINDA

Bu DivX<sup>®</sup> Onaylı aygıtın DivX İstek Üzerine Video (VOD) içeriğini görüntüleyebilmesi için DivX'e kaydettirilmesi gerekir. İlk olarak, aygıtınız için DivX VOD kayıt kodunu oluşturun ve kayıt işleminde bu kodu gönderin. [Önemli: DivX VOD içeriği, yalnızca DivX Onaylı aygıtlarda yürütülebilecek şekilde kısıtlama getiren bir DivX DRM (Dijital Hak Yönetimi) sistemi tarafından korunur. Aygıtınız için yetkilendirilmemiş DivX VOD içeriğini yürütmeye çalıştığınızda "Authorization Error" (Yetkilendirme Hatası) mesajı görüntülenir ve içerik yürütülmez.] Daha fazla bilgiyi www.divx.com/vod adresinde bulabilirsiniz.

# İçerik

### Güvenlik ve kullanım bilgileri

| Güvenlik uyarıları1        |
|----------------------------|
| Güvenlik önlemleri4        |
| Önemli kullanım bilgileri6 |

### Cep telefonunuzu tanıyın

| Paketi açma    | 10 |
|----------------|----|
| Telefon düzeni | 11 |
| Tuşlar         | 12 |
| Ekran          | 13 |
| Simgeler       | 14 |

# Cep telefonunuzu kurma ve hazırlama

|   | - |
|---|---|
| _ | _ |
| - | - |
|   |   |
|   | - |

1

10

| SIM veya USIM kartını ve pili takma | 16 |
|-------------------------------------|----|
| Pili şarj etme                      | 18 |
| Bellek kartı takma (isteğe bağlı)   | 19 |

### Temel fonksiyonları kullanma 20

| Telefonunuzu açma ve kapatma     | 20 |
|----------------------------------|----|
| Menülere erişme                  | 21 |
| Jygulamalar arasında geçiş yapma | 21 |

| Pencere öğelerini kullanma              | 21  |
|-----------------------------------------|-----|
| Telefonunuzu kişiselleştirme            | 22  |
| Temel arama fonksiyonlarını kullanma    | 23  |
| Mesaj gönderme ve mesajları görüntüleme | .25 |
| Kişi ekleme ve bulma                    | 28  |
| Temel kamera fonksiyonlarını kullanma   | 29  |
| Müzik dinleme                           | 31  |
| Web'de gezinme                          | 33  |

### Gelişmiş fonksiyonları kullanma 34

| Gelişmiş arama fonksiyonlarını kullanma34   |
|---------------------------------------------|
| Gelişmiş Rehber fonksiyonlarını kullanma 36 |
| Gelişmiş mesaj fonksiyonlarını kullanma37   |
| Gelişmiş müzik fonksiyonlarını kullanma39   |

### Araçları ve uygulamaları kullanma 42

| Bluetooth kablosuz özelliğini kullanma | 42 |
|----------------------------------------|----|
| Acil durum mesajını                    |    |
| etkinleştirme ve gönderme              | 44 |
| Mobil izleyiciyi etkinleştirme         | 45 |
| Telefon ekranını TV'de izleme          | 45 |
| Sesli not kaydetme ve dinleme          | 46 |

S

İçindekiler

| Görüntüleri düzenleme                     | 47 |
|-------------------------------------------|----|
| Resim yazdırma                            | 49 |
| Videoları düzenlemenizi sağlar            | 50 |
| Veri Senkronizasyonu                      | 53 |
| RSS okuyucu'yu kullanma                   | 54 |
| Web'e fotoğraf ve video yükleme           | 55 |
| Java tabanlı oyunları ve                  |    |
| uygulamaları kullanma                     | 56 |
| Dünya saatlerini oluşturma ve görüntüleme | 56 |
| Alarmları ayarlama ve kullanma            | 57 |
| Hesap makinesini kullanma                 | 58 |
| Kur ve ölçümleri dönüştürme               | 58 |
| Geri sayan bir zamanlayıcı ayarlama       | 58 |
| Kronometreyi kullanma                     | 58 |
| Yeni bir iş oluşturma                     | 59 |
| Metin notu oluşturma                      | 59 |
| Eskiz oluşturma                           | 59 |
| Takviminizi yönetme                       | 61 |
|                                           |    |
| orun giderme                              | a  |
|                                           |    |

d

# Güvenlik ve kullanım bilgileri

Tehlikeli veya yasal olmayan durumlardan kaçınmak ve cep telefonunuzu en yüksek performansta kullanmak için aşağıdaki uyarılara uyun.

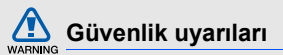

### Telefonu küçük çocuklardan ve evcil hayvanlardan uzak tutun

Telefonunuzu ve tüm aksesuarlarını küçük çocukların veya hayvanların erişemeyeceği bir yerde tutun. Küçük parçalar yutulursa boğulmaya veya önemli yaralanmalara neden olabilir.

# İşitme yeteneğinizi koruyun

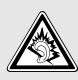

Kulaklığın yüksek sesle dinlenmesi işitme yeteneğinize zarar verebilir. Yalnızca konuşmalarınızı veya müziği duymanıza yetecek en düşük ses seviyesi ayarını kullanın.

# Cep telefonlarını ve donanımları dikkatli bir şekilde takın

Aracınıza taktığınız tüm cep telefonlarının veya ilgili donanımın güvenli bir şekilde monte edildiğinden emin olun. Telefonunuzu ve aksesuarları hava yastığının bulunduğu yere veya yakınına koymayın. Doğru takılmayan kablosuz donanım, hava yastığı şiştiğinde ciddi yaralanmalara neden olabilir.

# Bataryaları ve şarj cihazlarını kullanırken ve atarken dikkatli olun

- Yalnızca telefonunuz için özel olarak tasarlanmış ve Samsung tarafından onaylanmış bataryaları ve şarj cihazlarını kullanın. Uyumsuz bataryalar veya şarj cihazları ciddi yaralanmalara neden olabilir veya cihazınıza zarar verebilir.
- Pilleri veya telefonları asla ateşe atmayın. Kullanım ömrü biten pilleri veya telefonları atarken yerel düzenlemelere uyun.

- Bataryaları veya telefonları asla mikrodalga fırın, soba veya radyatör gibi ısıtıcı cihazlara koymayın. Bataryalar aşırı ısındığında patlayabilir.
- Bataryayı asla ezmeyin veya üzerinde delik açmayın. Bataryayı aşırı basınç altında bırakmayın, aksi takdirde kısa devre yapmasına ve aşırı ısınmasına neden olur.

# Kalp pillerini etkilememesine dikkat edin

Üretici firmaların ve bağımsız bir araştırma grubu olan Wireless Technology Resarch'ın önerilerine göre, kalp pillerinin etkilenme olasılığını engellemek için cep telefonları ile kalp pilleri arasında en az 15 cm (6 inç) mesafe bırakın. Telefonunuzun bir kalp pilini veya diğer tibbi cihazları etkilediği ile ilgili şüpheniz olursa, telefonu derhal kapatın ve yardım almak için kalp pilinin veya tıbbi cihazın üreticisine başvurun.

# Patlama olasılığı olan ortamlarda telefonu kapatın

Telefonu yakıt ikmal noktalarında (benzin istasyonları) veya yakıt ya da kimyasal maddelerin yakınında kullanmayın. Uyarı işaretleri veya talimatlarla belirtilen yerlerde telefonunuzu kapatın. Telefonunuz, yakıt veya kimyasal malzemelerin depolandığı yerlerde ve taşındığı araçlarda ya da patlayıcı malzemelerin olduğu yerlerde veya yakın çevresinde patlamaya neden olabilir. Yanıcı sıvı ve gazları veya patlayıcı maddeleri, telefonunuzla ve parçaları veya aksesuarları ile aynı yerde saklamayın ve taşımayın.

### Sürekli aynı hareketleri yapmaktan kaynaklanan rahatsızlıklara yakalanma riskini azaltın

Telefonunuzu kullanarak kısa mesaj gönderirken veya oyun oynarken, telefonu rahat bir şekilde tutun, tuşlarına hafifçe basın, basmanız gereken tuş sayısını azaltan özelliklerden yararlanın (örneğin şablonlar ve tahmini metin gibi) ve sık sık ara verin.

# WARNING

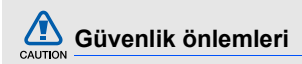

### Aracınızı her zaman güvenli sürün.

Araç kullanırken telefonunuzu kullanmayın ve sürüş sırasında cep telefonlarının kullanımıyla ilgili tüm düzenlemelere uyun. Güvenliğinizi artırmak için mümkün olduğunda ahizesiz aksesuarı kullanın.

# Tüm güvenlik uyarılarına ve düzenlemelere uyun

Belirli yerlerde cep telefonlarının kullanımını kısıtlayan tüm düzenlemelere uyun.

# Yalnızca Samsung tarafından onaylanan aksesuarları kullanın

Uyumsuz aksesuarların kullanılması telefonunuza zarar verebilir veya yaralanmalara neden olabilir.

# Tıbbi cihazların yakınındayken telefonu kapatın

Telefonunuz hastanelerdeki veya sağlık kuruluşlarındaki tıbbi cihazları etkileyebilir. Tüm düzenlemelere, belirtilen uyarılara ve tıbbi personelin talimatlarına uyun.

### Hava taşıtlarında telefonu kapatın veya kablosuz kullanım işlevlerini devre dışı bırakın

Telefonunuz hava taşıtlarındaki donanımı etkileyebilir. Havayollarıyla ilgili tüm düzenlemelere uyun ve havayolu personeli tarafından belirtildiğinde telefonunuzu kapatın veya kablosuz işlevleri devre dışı bırakan bir moda geçirin.

# Bataryaları ve şarj cihazlarını koruyarak hasar görmelerini önleyin

- Bataryaları çok düşük veya çok yüksek sıcaklıklara maruz bırakmayın (0° C/32° F'nin altı veya 45° C/113° F'nin üstü). Aşırı uçtaki sıcaklıklar şarj kapasitesini ve bataryalarınızın kullanım ömrünü düşürebilir.
- Bataryaların metal nesnelerle temas etmesini engelleyin; aksi takdirde + ve uçları arasında bağlantı oluşarak bataryaların geçici veya kalıcı bir şekilde hasar görmesine neden olabilir.
- Hasarlı bir şarj cihazını veya bataryayı asla kullanmayın.

# Telefonunuzu dikkatli ve makul bir şekilde kullanın

 Telefonunuzun ıslanmamasına dikkat edin; cihaza gelen sıvılar ciddi hasar verebilir. Telefonunuzu ıslak ellerle tutmayın. Telefonunuz sudan dolayı zarar görürse üreticinin garantisi geçersiz olur.

- Tozlu yerler telefonunuzun hareketli parçalarına zarar verdiğinden, telefonu tozlu yerlerde kullanmayın ve bırakmayın.
- Telefonunuz karmaşık yapılı elektronik bir aygıttır. Bu nedenle ciddi hasarlara yol açmamak için telefonu çarpmalara ve sert kullanıma karşı koruyun.
- Telefonunuzu boyamayın; boya, hareketli parçaları tıkayabilir ve telefonun doğru çalışmasını engelleyebilir.
- Telefonun kamera flaşını veya ışığını çocukların veya hayvanların gözlerine yakın tutarak kullanmayın.
- Telefonunuz ve hafıza kartları manyetik alana maruz kalırsa zarar görebilir.
   Manyetik kapakları olan taşıma çantaları veya aksesuarlar kullanmayın veya telefonunuzun uzun süre manyetik alana maruz kalmasına izin vermeyin.

# Diğer elektronik aygıtlarla parazit yapmasından kaçının

Telefonunuz kalp pilleri, işitme cihazları ve evde ya da araçta kullanılan tıbbi aygıtlar ve diğer elektronik aygıtlar gibi koruması olmayan veya yeterli derecek korunmayan elektronik aygıtlar için parazit oluşturabilecek radyo frekansı (RF) sinyalleri yayar. Karşılaştığınız parazit sorunlarını gidermek için elektronik aygıtınızın üreticisine danışın.

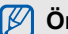

# Önemli kullanım bilgileri

# Telefonunuzu normal pozisyonda kullanın

Telefonunuzun dahili antenine dokunmayın.

# Telefonunuzun onarımını yalnızca yetkili elemanlara yaptırın

Yetkili olmayan kişilerin telefonunuzu onarmaya çalışması telefona zarar verebilir ve garantisi geçersiz olur.

# Bataryanın ve şarj cihazının ömrünü uzatın

- Bataryayı bir haftadan daha uzun süre şarj etmeyin; fazla şarj etmek, bataryanın ömrünü kısaltabilir.
- Zamanla, kullanılmayan bataryalar boşalır ve kullanılmadan önce yeniden şarj edilmeleri gerekir.

- Şarj cihazını kullanmadığınız zamanlarda güç kaynağından çıkarın.
- Bataryaları yalnızca amacına uygun olarak kullanın.

# SIM kartları ve hafıza kartlarını dikkatli bir şekilde tutun

- Telefon bilgi aktarıyorken veya bilgiye erişiyorken kartı çıkarmayın; aksi takdirde veri kaybı olabilir ve/veya kart ya da telefon zarar görebilir.
- Kartları yüksek gerilimden, statik elektrikten ve diğer aygıtların yaydığı elektronik parazitten koruyun.
- Çok sık okuma yazma yapılması hafıza kartlarının kullanım ömürlerini kısaltır.
- Kartın sarı renkli temas noktalarına veya iletken uçlarına parmağınızla ya da metal nesnelerle dokunmayın. Kart kirlendiyse yumuşak bir bezle silin.

### Acil servislere erişim sağlayın

Bazı bölgelerde veya durumlarda telefonunuzdan acil aramalar yapılamayabilir. Uzak yerlere veya gelişmemiş bölgelere seyahate çıkmadan önce, acil servis elemanlarıyla irtibat kurmak için alternatif bir yöntem belirleyin.

# Özgül Soğurma Oranı (SAR) sertifikası bilgileri

Telefonunuz, insanların radyo ve telekomünikasyon cihazlarının yaydığı radyo frekansı (RF) enerjisine maruz kalma miktarını sınırlayan Avrupa Birliği (AB) standartlarına uygundur. Bu standartlar, bir kilogram vücut dokusu için en yüksek birim olarak kabul edilen (Özgül Soğurma Oranı veya SAR olarak da adlandırılır) 2,0 watt düzeyinin üzerindeki cep telefonlarının satışını yasaklar. Güvenlik ve kullanım bilgileri

Testler sırasında, bu model için kaydedilen en yüksek SAR değeri kilogram başına 0,734 watt olarak belirlenmiştir. Telefonun bir sinyali en yakın baz istasyonuna iletmeye yetecek kadar RF enerjisi yayacak şekilde tasarlandığından, normal kullanımda, gerçek SAR değeri bu değerin çok daha altında olur. Telefonunuz, enerji yayılımını mümkün olduğunda otomatik olarak düşürdüğünden, toplam olarak maruz kaldığınız RF enerjisini azaltır.

Bu kılavuzun arkasındaki Uygunluk Beyanı, telefonunuzun Avrupa Radyo ve Terminal Telekomünikasyon Cihazları (R&TTE) yönetmeliğine uygun olduğunu gösterir. SAR ve ilgili AB standartları hakkında daha fazla bilgi için Samsung mobil telefon web sitesini ziyaret edin.

### Bu ürünün doğru şekilde atılması

(Atık Elektrikli ve Elektronik Cihazlar)

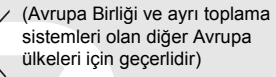

Üründe veya ilgili belgelerinde gösterilen bu işaret, ürünün kullanım ömrü sonunda diğer ev atıklarıyla birlikte atılmaması gerektiğini belirtir. Atıkların kontrolsüz olarak imha edilmesinin çevre ve insan sağlığı üzerindeki zararlı etkisini engellemek için lütfen bunu diğer atık türlerinden ayırın ve malzeme kaynaklarının sürdürülebilir şekilde yeniden kullanılabilmesi için geri dönüştürülmesini sağlayın.

Ev kullanıcıları, bu ürünü çevresel açıdan güvenli bir geri dönüştürme işlemi için nereye ve nasıl ulaştıracakları hakkında ayrıntılı bilgi için ürünü satın aldıkları bayi ile veya yerel resmi makamla irtibat kurmalıdır. İş kullanıcıları tedarikçileri ile irtibat kurup satın alma sözleşmesinin hüküm ve koşullarına bakmalıdır. Bu ürün, diğer ticari atıklarla birlikte imha edilmemelidir.

EEE Yönetmeliğine Uygundur.

### Bu ürünün doğru şekilde atılması

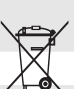

(Avrupa Birliği ve ayrı pil iade sistemleri olan diğer Avrupa ülkeleri için geçerlidir)

Pildeki, kılavuzdaki veya ambalajdaki bu işaret bu üründeki pillerin kullanım ömürlerinin sonunda diğer ev atıkları ile birlikte atılmaması gerektiğini belirtir. Hg, Cd veya Pb kimyasal sembolleri pilin EC Yönetmeliği 2006/66'da belirtilen referans değerlerin üstünde cıva, kadmiyum veya kurşun içerdiğini gösterir. Piller düzgün atılmazsa, bu maddeler insan sağlığına veya ortama zarar verebilir.

Doğal kaynakları korumak ve malzemelerin yeniden kullanılmasını özendirmek için pilleri diğer atık türlerinden ayırıp bölgenizdeki ücretsiz pil iade sistemiyle geri dönüştürülmesini sağlayın.

# Cep telefonunuzu tanıyın

Bu bölümde cep telefonunuzun düzenini, tuşları, ekranı ve kullanılan simgeleri öğrenebilirsiniz.

# Paketi açma

Ürün kutunuzda aşağıdaki bileşenlerin olup olmadığını kontrol edin:

- Cep Telefonu
- Pil
- Seyahat adaptörü (şarj cihazı)
- Cep Telefonu Kullanım Kılavuzu

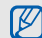

Telefonunuzla birlikte verilen bileşenler bölgenizde kullanılan veya servis sağlayıcınızın sunduğu yazılımlara ve aksesuarlara bağlı olarak değişebilir. Bulunduğunuz yerdeki Samsung bayisinden ek aksesuar temin edebilirsiniz.

# Telefon düzeni

Telefonunuzun ön bölümünde şu tuşlar ve özellikler bulunur:

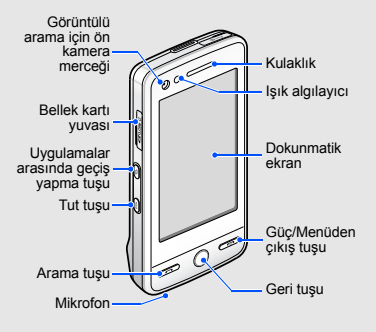

Telefonunuzun arka bölümünde şu tuşlar ve özellikler bulunur:

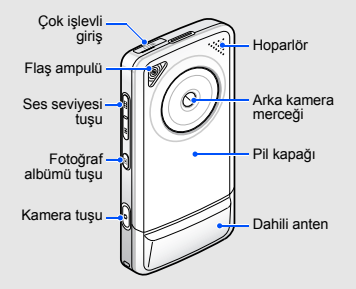

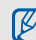

Telefonun istenmeyen şekilde çalışmasını engellemek için dokunmatik ekranı ve tuşları kilitleyebilirsiniz. Kilitlemek için [**Hold**] tuşuna basın.

# Tuşlar

| Tuş    | İşlev                                                                                                    |
|--------|----------------------------------------------------------------------------------------------------|
| 📼 Ara  | Arama yapmanızı veya<br>gelen aramaları<br>cevaplamanızı sağlar;<br>Bekleme modunda son<br>aranan,<br>cevaplanmayan veya<br>gelen aramaları<br>görmenizi sağlar |
| 🔘 Geri | Menü modunda bir<br>önceki menü<br>seviyesine döner                                                                                                    |

| Tuş       |                                        | İşlev                                                                                                    |
|-----------|----------------------------------------|----------------------------------------------------------------------------------------------------|
| <b>()</b> | Güç/<br>Menüden<br>çıkış tuşu          | Telefonu açmanızı/<br>kapatmanızı (uzun<br>basın); Bir aramayı<br>bitirmenizi; Menü<br>modunda ana menü<br>ekranına veya Bekleme<br>moduna geri dönmenizi<br>sağlar |
| ¢         | Uygulamalar<br>arasında<br>geçiş yapma | Geçerli uygulamadan<br>çıkmadan diğer<br>uygulamalara erişmek<br>için uygulama geçiş<br>penceresini açmak için<br>uzun basın                                        |
| HOLD      | Tut                                    | Dokunmatik ekranı ve<br>tuşları kilitlemenizi<br>veya kilidini açmanızı<br>sağlar.                                                                                  |

| C |
|---|
| Ð |
| σ |
| đ |
| æ |
| ō |
| Ē |
| ⊆ |
| 7 |
| Ñ |
|   |
| ಹ |
| 5 |
| Ś |
| ₹ |
| _ |

| Tuş          |                    | İşlev                                                                                                    | Ekran                          |
|--------------|--------------------|----------------------------------------------------------------------------------------------------|--------------------------------|
| <b>m</b> . H | Ses seviyesi       | Telefonun ses<br>seviyesini ayarlama                                                                                                    | Telefonunu:<br>oluşur:         |
|              | Fotoğraf<br>albümü | Bekleme modunda<br>fotoğraflarınızı<br>açmanızı sağlar (uzun<br>basın)                                                                                                    |                                |
| D            | Kamera             | Bekleme modunda<br>kamerayı açmanızı<br>sağlar (uzun basın);<br>Kamera modunda<br>fotoğraf çekme veya<br>video kaydetmenizi<br>sağlar; Arama<br>ekranında görüntülü<br>arama yapmanızı<br>sağlar (uzun basın) | Tuşlar Rehber M<br>1년 <b>ਹ</b> |

zun ekranı aşağıdaki alanlardan

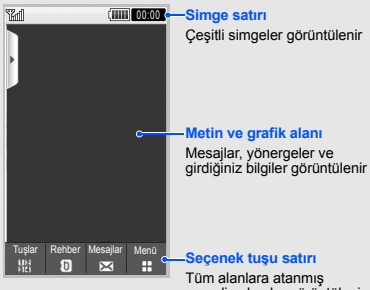

geçerli eylemler görüntülenir

# Simgeler

Ekranınızda görüntülenen simgeleri öğrenin.

| Simge    | Tanımı                                   |
|----------|------------------------------------------|
| Yal      | Sinyal gücü                              |
| G        | GPRS şebekesi bağlı                      |
| <b>G</b> | GPRS şebekesi üzerinden veri aktarılıyor |
| E        | EDGE şebekesi bağlı                      |
| e        | EDGE şebekesi üzerinden veri aktarılıyor |
| E        | UMTS şebekesi bağlı                      |
| E        | UMTS şebekesi üzerinden veri aktarılıyor |
| 35+      | HSDPA şebekesi bağlı                     |

| Simge | Tanımı                                              |
|-------|-----------------------------------------------------|
| 37    | HSDPA şebekesi üzerinden veri<br>aktarılıyor        |
| P     | Sesli arama yapılıyor                               |
| ß     | Görüntülü arama yapılıyor                           |
| m     | Bellek kartı takıldı                                |
| Θ     | Alarm etkinleştirildi                               |
| Ð     | Web'e göz atılıyor                                  |
|       | Güvenli bir web sayfasına bağlandı                  |
| B     | Dolaşım (normal servis alanının dışında)            |
| ¢     | Arama yönlendirme etkinleştirildi                   |
| *     | Bluetooth etkinleştirildi                           |
| ₽     | Bluetooth ahizesiz araç kiti veya<br>kulaklık bağlı |

| Сер     |
|---------|
| telefon |
| IUNUZU  |
| tanıy   |
| ∃       |

| Simge      | Tanımı                       |
|------------|------------------------------|
|            | PC ile senkronize edildi     |
|            | Yeni metin mesajı (SMS)      |
|            | Yeni multimedya mesaji (MMS) |
|            | Yeni e-posta mesajı          |
| 60         | Yeni sesli posta mesaji      |
|            | Yeni push mesaji             |
| <b>≥</b> ¢ | Yeni konfigürasyon mesajı    |
|            | Yeni video mesajı            |
|            | Metin mesajı dolu            |
|            | Multimedya mesajı dolu       |
|            | E-posta mesaji dolu          |
| E0         | Sesli posta mesajı dolu      |

| Simge | Tanımı                             |
|-------|------------------------------------|
|       | Push mesajı dolu                   |
| Ę     | Konfigürasyon mesajı dolu          |
| <)    | Normal profil etkinleştirildi      |
| ×     | Sessiz profil etkinleştirildi      |
| ß     | Araç profili etkinleştirildi       |
| ٢     | Toplantı profili etkinleştirildi   |
| 発     | Dış mekan profili etkinleştirildi  |
| 8     | Çevrimdışı profili etkinleştirildi |
| (     | Pil gücü seviyesi                  |
| 10:00 | Güncel saat                        |

# Cep telefonunuzu kurma ve hazırlama

Cep telefonunuzu ilk kullanım için hazırlayın ve ayarlarını yapın.

# SIM veya USIM kartını ve pili takma

Bir cep telefonu servisine abone olduğunuzda, kişisel tanımlama numaranız (PIN) ve isteğe bağlı servisler gibi abonelik bilgilerinin olduğu bir Abone Kimlik Modülü veya SIM kart alırsınız.

UMTS servislerini kullanabilmek için Universal Subscriber Identity Module (USIM) kartı satın almanız gerekir. SIM veya USIM kartı ve pili takmak için,

1. Pilin kapağını çıkarın.

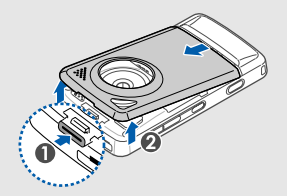

| 4 |     |
|---|-----|
| 1 | 4/1 |
|   |     |
|   |     |

Telefon açıksa kapatmak için [🐨] tuşuna uzun basın.

2. SIM veya USIM kartı takın.

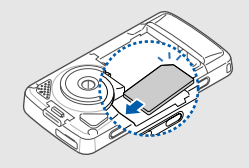

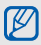

Telefonun SIM veya USIM kartını sarı temas noktaları aşağıya bakacak şekilde yerleştirin.

SIM veya USIM kartı takmadan telefonunuzun şebeke harici servislerini ve bazı menülerini kullanabilirsiniz.

Cep telefonunuzu kurma ve hazırlama

3. Pili takın.

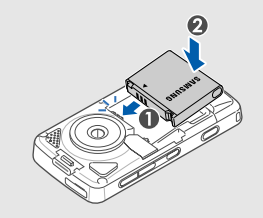

4. Pil kapağını yerine takın.

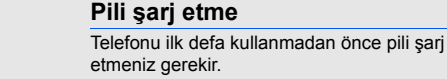

 Çok işlevli giriş kapağını açın ve seyahat adaptörünün küçük ucunu çok işlevli girişe takın.

Üçgen yukarı 🦑 bakacak şekilde

Seyahat adaptörünün yanlış takılması telefonun ciddi şekilde zarar görmesine neden olabilir. Hatalı kullanımdan kaynaklanan hasarlar garanti kapsamında değildir.

2. Seyahat adaptörünün büyük ucunu elektrik prizine takın.

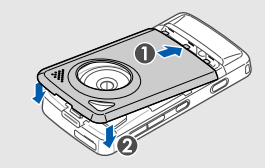

- Pil tamamen şarj olduğunda (IIIII simgesi artık hareket etmiyor), seyahat adaptörünü elektrik prizinden çıkarın.
- 4. Seyahat adaptörünü telefondan çıkarın.
- 5. Çok işlevli giriş kapağını kapatın.

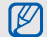

### Zayıf pil göstergesi hakkında

Pil azaldığında, telefon bir uyarı sesi verir ve zayıf pil mesajı görüntülenir. Pil simgesi de boş olarak yanıp söner. Pilin şarj seviyesi iyice zayıfladığında, telefon otomatli olarak kapanır. Telefonunuzu kullanmak için pilinizi yeniden şarj edin.

### Bellek kartı takma (isteğe bağlı)

Ek multimedya dosyalarını saklamak için bir bellek kartı takmanız gerekir. Telefonunuzda 8 GB kapasiteye kadar microSD™ bellek kartları kullanabilirsiniz (bellek kartının üreticisine ve türüne bağlıdır).

- 1. Telefonun yan bölümündeki bellek kartı yuvasının kapağını açın.
- Bellek kartını etiketi yukarı gelecek şekilde takın.

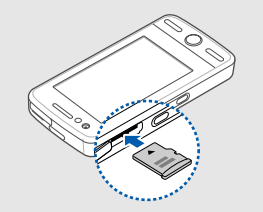

 Bellek kartını yerine oturana kadar bellek kartı yuvasına itin.

Çıkarmak için bellek kartını telefondan ayrılana kadar yavaşça itin ve ardından kartı bellek kartı yuvasından çıkarın.

# Temel fonksiyonları kullanma

Temel işlemlerin nasıl yapıldığını ve cep telefonunuzun temel özelliklerini nasıl kullanacağınızı öğrenin.

# Telefonunuzu açma ve kapatma

Telefonunuzu açmak için

- 1. [🐨] tuşuna uzun basın.
- PIN kodunuzu girin ve **Onayla** seçeneğine dokunun (gerekirse).
   Telefonunuzu kapatmak için yukarıdaki 1. adımı tekrarlayın.

# Çevrimdışı profile geçme

Çevrimdışı profile geçerek uçak ve hastane gibi kablosuz aygıt kullanımının yasak olduğu yerlerde telefonunuzun şebeke harici servislerini kullanabilirsiniz.

Çevrimdışı profile geçiş yapmak için Menü  $\rightarrow$  Ayarlar  $\rightarrow$  Telefon profilleri  $\rightarrow$  Çevrimdışı seçeneğine dokunun.

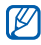

Kablosuz aygıtların yasak olduğu yerlerde resmi görevlilerin tüm uyarılarına ve talimatlarına uyun.

# Menülere erişme

Telefonunuzun menülerine erişmek için,

- Bekleme modunda Menü → bir menüye dokunun.
- 2. Bir menü veya seçenek seçin.
- Bir düzey yukarı çıkmak için Geri tuşuna basın; Bekleme moduna geri dönmek için [•••] tuşuna iki kez basın.

# Uygulamalar arasında geçiş yapma

Kullandığınız menü ekranını kapatmadan bir menüden başka uygulamalara nasıl geçiş yapacağınızı öğrenin.

Aşağıdaki uygulamaları kullanabilirsiniz:

 Arama: arama ekranını açmanızı sağlar

- Müzik çalar: müzik çaları başlatmanızı sağlar
- Mesajlar: Mesajlar menüsüne erişmenizi sağlar
- Tarayıcı: web tarayıcıyı başlatmanızı sağlar.
- Ana menü: ana menü ekranını açmanızı sağlar
- 2. Bir uygulama seçin.

# Pencere öğelerini kullanma

Araç çubuğundaki pencere öğelerini kullanmayı öğrenin.

# Araç çubuğunu açın.

Bekleme modunda araç çubuğunu açmak için ekranın sol üst tarafındaki oka dokunun. Araç çubuğundaki pencere öğelerini yeniden düzenleyebilir veya bekleme ekranına taşıyabilirsiniz.

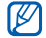

Bölgenize veya servis sağlayıcınıza bağlı olarak kullanabileceğiniz pencere öğeleri değişiklik gösterebilir.

# Bekleme ekranına pencere öğesi ekleme

- 1. Araç çubuğunu açın.
- Bir pencere öğesini araç çubuğundan bekleme ekranına sürükleyin. Pencere öğesini ekranda herhangi bir yere yerleştirebilirsiniz.

### Pencere öğelerini değiştirme

- Bekleme modunda Menü → Ayarlar → Ekran ve aydınlatma → Masaüstü seçeneğine dokunun.
- Araç çubuğuna dahil etmek istediğiniz pencere öğelerini seçin ve Kaydet'e dokunun.

# Telefonunuzu kişiselleştirme

Telefonunuzu kendi tercihlerinize göre kişiselleştirerek daha fazla keyif alın.

### Tuş seslerinin seviyesini ayarlama

Bekleme modunda Tuş sesinin seviyesini ayarlamak için Ses seviyesi tuşuna yukarı veya aşağı basın.

### Sessiz profile/profilden geçiş yapma

Bekleme modunda **Tuşlar** seçeneğine dokunun ve ardından telefonunuzu sessize almak veya sessiz moddan çıkarmak için **#** seçeneğine uzun dokunun.

### Zil sesinizi değiştirme

- Bekleme modunda Menü → Ayarlar → Telefon profilleri seçeneğine dokunun.
- İstediğiniz profilin yanındaki seçeneğine dokunun.

- 3. Sesli arama zil sesi veya Görüntülü arama zil sesi seçeneğine dokunun.
- Listeden bir zil sesi seçin ve Kaydet'e dokunun.
- 5. Kaydet seçeneğine dokunun.

# Duvar kağıdı seçme (Bekleme modu)

- Bekleme modunda Menü → Ayarlar → Ekran ve aydınlatma → Duvar kağıdı seçeneğine dokunun.
- Sola veya sağa ilerleyerek bir görüntüye gidin.
- 3. Ayarla seçeneğine dokunun.

### Telefonunuzu kilitleme

- Bekleme modunda Menü → Ayarlar → Güvenlik seçeneğine dokunun.
- 2. Telefon kilidi altında Açık seçeneğine dokunun.

- 3. Yeni bir 4 8 basamaklı bir parola girin ve **Onayla** seçeneğine dokunun.
- 4. Yeni şifreyi tekrar girin ve **Onayla** seçeneğine dokunun.

### Temel arama fonksiyonlarını kullanma

Arama yapmayı, gelen aramaları cevaplamayı ve temel arama fonksiyonlarını kullanmayı öğrenin.

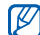

İstenmeden giriş yapılmasını engellemek için telefonunuz arama sırasında dokunmatik ekranı otomatik olarak kilitler. Kilidi açmak için [**Hold**] tuşuna basın.

### Arama yapma

 Bekleme modunda **Tuşlar** seçeneğine dokunun ve bir alan kodu ve telefon numarası girin.  Numarayı aramak için [-] seçeneğine basın veya Sesli arama seçeneğine dokunun.

Video arama için **Diğer** → **Video arama** seçeneğine dokunun veya Kamera tuşuna uzun basın.

3. Aramayı bitirmek için [->>] tuşuna basın.

### Aramayı cevaplama

- Birisi aradığında [-] tuşuna basın.
   Video arama için [-] seçeneğine basın ve Göster seçeneğine dokunun.
- 2. Aramayı bitirmek için [---] tuşuna basın.

### Ses seviyesini ayarlama

Görüşme yaparken ses seviyesini ayarlamak için Ses tuşuna basın.

### Hoparlör özelliğini kullanma

 Görüşme yaparken hoparlörü etkinleştirmek için Hoparlör → Evet seçeneğine dokunun.

- Tekrar kulaklığa geçmek için Hoparlör seçeneğine dokunun.

Hoparlör modunda gürültülü bir ortam konuştuğunuz kişiyi duymanızı zorlaştırır. Gürültülü bir ortamda daha iyi bir ses performansı elde etmek için normal telefonu kullanmanız daha iyi olacaktır.

### Kulaklığı kullanma

Ürünle birlikte verilen kulaklığı telefona bağlayarak arama yapabilir/ cevaplayabilirsiniz:

- Son aranan numarayı tekrar aramak için kulaklık düğmesine basın ve sonra tekrar uzun basın.
- Bir aramayı cevaplamak için kulaklık düğmesine basın.
- Bir aramayı sona erdirmek için kulaklık düğmesine basın.

# Mesaj gönderme ve mesajları görüntüleme

Metin mesajları (SMS), multimedya mesajları (MMS) ve e-posta mesajları göndermeyi ve bunları görüntülemeyi öğrenin.

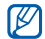

Bu cihaz Türkçe karakterlerin tamamını ihtiva eden ETSI TS 123.038 V8.0.0 ve ETSI TS 123.040 V8.1.0 teknik özelliklerine uygundur.

# Metin veya multimedya mesajı gönderme

- Bekleme modunda Mesajlar → Mesaj oluştur → Mesaj seçeneğine dokunun.
- 2. Alıcı eklemek için dokunun → Manuel giriş seçeneğine dokunun.
- 3. Bir numara girin ve **Kaydet** seçeneğine dokunun.
- 4. Metin eklemek için dokunun seçeneğine dokunun.

- 5. Mesaj metninizi girin ve Kaydet.
  - Metin girme seçeneğine dokunun.
     Metin mesajı olarak göndermek için 8.
     adıma geçin. Multimedya eklemek için 6.
     adımla devam edin.
- 6. Medya ekle  $\rightarrow$  bir öğe türüne dokunun.
- 7. Eklemek istediğiniz öğeye ve **Ekle** seçeneğine dokunun.
- 8. Mesaj göndermek için **Gönder** seçeneğine dokunun.

### E-posta gönderme

- Bekleme modunda Mesajlar → Mesaj oluştur → E-posta seçeneğine dokunun.
- Alıcı eklemek için dokunun → Manuel giriş seçeneğine dokunun.
- 3. Bir e-posta adresi girin ve **Kaydet** seçeneğine dokunun.
- 4. Konu eklemek için dokunun seçeneğine dokunun.

- 5. Bir konu girin ve **Kaydet** seçeneğine dokunun.
- Metin eklemek için dokunun seçeneğine dokunun.
- 7. E-posta metnini girin ve **Kaydet** seçeneğine dokunun.
- Dosya ekle → bir öğe türüne dokunun ve bir dosya ekleyin (gerekirse).
- 9. Mesaj göndermek için **Gönder** seçeneğine dokunun.

### Metin girme

Telefonunuzun dokunmatik ekranına metin girebilir ve mesaj/not oluşturabilirsiniz.

### Metin giriş yöntemini değiştirme

Metin giriş alanını açtığınızda sanal tuşlar görüntülenir. **Tuşlar** seçeneğinin yanındaki aşağı okuna dokunun ve metin girmek için aşağıdaki giriş yöntemlerinden birini seçin:

- Tuşlar
- El yazısı tüm ekran

- · El yazısı kutusu 1
- · El yazısı kutusu 2

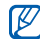

Metin girerken telefonu saat yönünün tersine yatay görünüme döndürürken geniş bir klavye kullanabilirsiniz.

### Tuşları kullanarak metin girme

- Metin giriş yöntemini **Tuşlar** olarak değiştirin.
- 2. Metin girmek için ilgili sanal tuşlara dokunun.
  - Büyük/küçük harf değişimi yapmak veya numaraları ya da sembolleri kullanmak için Abc seçeneğine dokunun.
  - T9 modunda metin girmek için **T9** seçeneğine dokunun.

Aşağıdaki metin giriş modlarını kullanabilirsiniz:

| Mod     | İşlev                                                                                                    |  |
|---------|----------------------------------------------------------------------------------------------------|--|
| ABC     | İstediğiniz karakter ekranda<br>görüntülenene kadar ilgili sanal<br>tuşa dokunun.                                                                                                    |  |
| Т9      | <ol> <li>Sözcüğün tamamını girmek için<br/>ilgili sanal tuşa dokunun.</li> <li>Sözcük doğru görüntüleniyorsa<br/>boşluk girmek için a seçeneğine dokunun. Doğru<br/>sözcük görüntülenmezse,<br/>görüntülenen listeden alternatif<br/>bir sözcük seçin.</li> </ol> |  |
| Sayısal | Sayı girmek için ilgili sanal tuşa dokunun.                                                                                                    |  |
| Sembol  | Sembol seçmek için ilgili sanal tuşa dokunun.                                                                                                    |  |

# El yazısı tüm ekranı kullanarak metin girme

- 1. Metin giriş yöntemini **El yazısı tüm** ekran olarak değiştirme.
- Ekranda okunaklı olarak istediğiniz yere yazın.

Büyük/küçük harf değişimi yapmak veya numaraları ya da sembolleri kullanmak için **Abc** seçeneğine dokunun.

# El yazısı kutusu 1'i kullanarak metin girme

- Metin giriş yöntemini El yazısı kutusu 1 olarak değiştirin.
- Her bir karakteri ekranın altındaki yazma alanına yazın.

Yazma alanının sağ altındaki **?1** sütununa numara ve sembol yazın.

# El yazısı kutusu 2'yi kullanarak metin girme

- Metin giriş yöntemini El yazısı kutusu 2 olarak değiştirin.
- 2. Her bir karakteri ekranın altındaki yazma alanına yazın.

Büyük/küçük harf değişimi yapmak veya numaraları ya da sembolleri kullanmak için **Abc** seçeneğine dokunun.

# Metin veya multimedya mesajlarını görüntüleme

- Bekleme modunda Mesajlar → Gelen Kutusu seçeneğine dokunun.
- 2. Bir metin veya multimedya mesajı seçin.

# Bir e-postayı görüntüleme

- Bekleme modunda Mesajlar → E-posta gelen kutusu seçeneğine dokunun.
- 2. Bir hesap seçin.
- 3. İndir seçeneğine dokunun.

- 4. Bir e-posta veya başlık seçin.
- Bir başlık seçtiyseniz e-posta metnini görüntülemek için Al seçeneğine dokunun.

# Kişi ekleme ve bulma

Rehber özelliğinin kullanımıyla ilgili temel bilgileri öğrenin.

### Yeni kişi ekleme

- 1. Bekleme modunda **Tuşlar** seçeneğine dokunun ve bir telefon numarası girin.
- Diğer → Rehbere ekle → Yeni seçeneğine dokunun.
- 3. Telefon veya SIM seçeneğine dokunun.
- 4. Kişi bilgilerini girin.
- 5. Kişiyi belleğe eklemek için **Kaydet** seçeneğine dokunun.

### Kişi bulma

- 1. Bekleme modunda **Rehber** seçeneğine dokunun.
- Ekranın solundaki kaydırma çubuğunu sürükleyerek bulmak istediğiniz adın ilk harfini seçin.
- 3. Arama listesinden 'kişinin adını seçin.

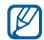

- Kişiyi bulduğunuzda şunları yapabilirsiniz:
- **[** seçeneğine dokunarak veya [**—**] seçeneğine basarak kişiyi arama
- Düzenle seçeneğine dokunarak kişi bilgilerini düzenleme

# Temel kamera fonksiyonlarını kullanma

Fotoğraf çekme, video kaydetme ve bunları görüntülemeyle ilgili temel bilgileri öğrenin.

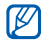

Kamerayı açtığınızda geçici elektrostatik boşalma nedeniyle ekran boş görünebilir. Sorunu çözmek için telefonu yeniden açmayı deneyin.

# Fotoğraf çekme

- 1. Telefonu saat yönünün tersine döndürerek yatay görünüme getirin.
- 2. Kamerayı açmak için Bekleme modunda Kamera tuşuna uzun basın.
- Merceği konuya yöneltin ve istediğiniz ayarları yapın.
- Fotoğraf çekmek için Kamera tuşuna basın.
   Fotoğraf otomatik olarak kaydedilir.

# Fotoğrafları görüntüleme

Bekleme modunda **Menü**  $\rightarrow$  **Dosyalarım**  $\rightarrow$  **Resimler**  $\rightarrow$  **Fotoğraflarım**  $\rightarrow$  bir fotoğraf dosyasına dokunun.

Fotoğrafları gruplamak ve geniş ekran görmek için,

 Bekleme modunda Menü → Fotoğraf tarayıcı seçeneğine dokunun.
- 2. Telefonu saat yönünün tersine döndürerek yatay görünüme getirin.
- Fotoğrafları görüntülemek için sola veya sağa kaydırın.

#### Video çekme

- 1. Telefonu saat yönünün tersine döndürerek yatay görünüme getirin.
- 2. Kamerayı açmak için Bekleme modunda Kamera tuşuna uzun basın.
- Kayıt moduna geçmek için seçeneğine dokunun.
- 4. Merceği konuya yöneltin ve istediğiniz ayarları yapın.
- 5. Kayıt işlemini başlatmak için Kamera tuşuna basın.
- 6. Kayıt işlemini durdurmak için Kamera tuşuna basın.

Video otomatik olarak kaydedilir.

### Videoları görüntüleme

Bekleme modunda Menü  $\rightarrow$  Dosyalarım  $\rightarrow$  Videolar  $\rightarrow$  Video kliplerim  $\rightarrow$  bir video dosyasına dokunun.

## Fotoğraflarınızdaki yüzleri etiketleme

Fotoğraflarınızdaki yüzleri etiketlemeyi öğrenin ve fotoğraflardan arayın veya mesaj gönderin. Aramadan veya mesaj göndermeden önce yüz etiketleri oluşturmanız gerekir.

Fotoğraflarınızdaki yüzleri etiketlemek için,

- [I] tuşuna uzun basarak bir fotoğraf seçin veya yeni bir fotoğraf çekin.
   sf. 29
- Bir kişinin yüzüne etiket eklemek için Seçeneğine dokunun.

- Seçeneğine dokunun, yüzündeki dikdörtgeni taşıyın veya yeniden boyutlandırın ve o seçeneğine dokunun (gerekirse).
- 4. Ekle  $\rightarrow$  İsim ekle seçeneğine dokunun.
- 5. Yüz etiketi için bir ad girin ve **Kaydet** seçeneğine dokunun.
- Yüz etiketiyle Rehber'e yeni bir kişi kaydetmek için Seçenekler → Düzenle → Telefon rehberine bağlantı → Yeni kişi ekle seçeneğine dokunun.

Fotoğraflardan arama yapmak veya mesaj göndermek için,

- 1. [D] tuşuna uzun basarak yüz etiketi olan bir fotoğraf seçin.
- Seçeneğine dokunun. Adıyla birlikte yüz etiketi görüntülenir.
- Seçenekler → Arama veya Mesaj seçeneğine dokunun.

## Müzik dinleme

Müzik çalar veya FM radyo ile nasıl müzik dinleyeceğinizi öğrenin.

#### FM radyoyu dinleme

- Ürünle birlikte verilen kulaklığı telefonun çok işlevli girişine takın.
- Bekleme modunda Menü → Uygulamalar → FM radyo seçeneğine dokunun.
- Otomatik ayarlama işlemini başlatmak için Evet seçeneğine dokunun. Radyo kanalları taranır ve bulunan kanallar otomatik olarak kaydedilir.

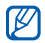

FM radyoyu ilk açtığınızda otomatik ayarı başlatmanız istenir.

4. Bir radyo istasyonu seçmek için ≤ veya
 ≥ seçeneğine dokunun.

Dinlediğiniz şarkı hakkında bilgi edinmek isterseniz **Diğer** → **Müzik tanıma**.

- ▶ sf. 41 seçeneğine dokunun.
- 5. FM radyoyu kapatmak için seçeneğine dokunun.

#### Müzik dosyalarını dinleme

Öncelikle dosyaları telefonunuza veya bellek kartına aktarın:

- Kablosuz web'den yükleme. ► sf. 33
- İsteğe bağlı Samsung PC Studio'yu kullanarak bilgisayardan yükleme.
   sf. 39
- Bluetooth ile alma. ► sf. 43
- Bellek kartınıza kopyalama. ► sf. 39
- Windows Media Player 11 ile senkronize etme. ► sf. 40

Dosyaları telefonunuza veya bellek kartına aktardıktan sonra,

- Bekleme modunda Menü → Müzik → Müzik çalar seçeneğine dokunun.
- Bir müzik kategorisi → bir müzik dosyası seçin.
- Çalmayı denetlemek için aşağıdaki simgeleri kullanabilirsiniz:

| Simge | İşlev                                                                      |
|-------|----------------------------------------------------------------------------|
|       | Çalmayı duraklatmanızı sağlar                                              |
|       | Çalmanızı sağlar                                                           |
| Ł     | Geri atlamanızı sağlar;<br>Dosyada geri gitmenizi (uzun<br>basın) sağlar   |
| Ð     | İleri atlamanızı sağlar;<br>Dosyada ileri gitmenizi (uzun<br>basın) sağlar |
| ۲     | Ses seviyesini artırmanızı veya azaltmanızı sağlar                         |

## Web'de gezinme

Sık kullandığınız web sayfalarına erişmeyi ve bu sayfaları işaretlemeyi öğrenin.

#### Web sayfalarına göz atma

- Web sayfalarında gezinmek için aşağıdaki simgeleri kullanın:

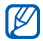

Bölgenize veya servis sağlayıcınıza bağlı olarak kullanabileceğiniz simgeler değişiklik gösterebilir.

| Simge | İşlev                                   |
|-------|-----------------------------------------|
| • •   | Web sayfasında geri veya ileri<br>gitme |
| Q     | Geçerli web sayfasını<br>yenileme       |

| Simge    | İşlev                                        |  |  |  |
|----------|----------------------------------------------|--|--|--|
| <b>@</b> | Ana sayfaya dönme                            |  |  |  |
| Ð        | Web sayfasını yakınlaştırma                  |  |  |  |
| 10       | Yer işareti ekleme                           |  |  |  |
| *        | Kaydedilmiş yer işaretleri<br>listesini açma |  |  |  |
| X        | Görünüm modunu değiştirme                    |  |  |  |

## Sık kullandığınız web sayfalarını işaretleme

- Bekleme modunda Menü → Uygulamalar → Tarayıcı → Yer imleri seçeneğine dokunun.
- 2. Ekle seçeneğine dokunun.
- Sayfa için bir başlık ve web adresi (URL) girin.
- 4. Kaydet seçeneğine dokunun.

# Gelişmiş fonksiyonları kullanma

Gelişmiş işlemlerin nasıl yapıldığını ve cep telefonunuzun gelişmiş özelliklerini nasıl kullanacağınızı öğrenin.

### Gelişmiş arama fonksiyonlarını kullanma

Telefonunuzun ek arama özelliklerini öğrenin.

## Cevapsız aramaları görüntüleme ve geri arama

Telefonunuz cevapsız aramaları ekranda gösterir. Cevapsız bir aramaya ait numarayı aramak için,

- 1. Olay uyarı pencere öğesinden aramak istediğiniz cevapsız aramaya dokunun.
- 2. Aramak için [---] tuşuna basın.

## Son aranan numaralardan birini arama

 Bekleme modunda son aranan numaraların listesini görüntülemek için [-] tuşuna basın. İstediğiniz numaraya gidin ve 
seçeneğine dokunun veya aramak için
[--] tuşuna dokunun.

## Bir aramayı bekletme veya bekletilen bir aramayı geri alma

Bir aramayı beklemeye almak için **Tut** seçeneğine dokunun veya bekletilen aramayı almak için **Al** seçeneğine dokunun.

### İkinci bir arama yapma

Şebekeniz bu işlevi destekliyorsa, arama sırasında başka bir numarayı arayabilirsiniz:

- 1. İlk aramayı beklemeye almak için **Tut** seçeneğine dokunun.
- Tuşlar seçeneğine dokunun, aranacak ikinci numarayı girin ve [-] tuşuna basın.
- İki arama arasında geçiş yapmak için Değiştir seçeneğine dokunun.

- Bekletilen aramayı bitirmek için
   Beklemede ve seçeneğine dokunun.
- Geçerli aramayı bitirmek için [
   tuşuna basın.

#### İkinci aramayı cevaplama

Şebekeniz bu işlevi destekliyorsa, gelen ikinci bir aramayı cevaplayabilirsiniz:

- İkinci aramayı yanıtlamak için [-] tuşuna basın.
   İlk arama otomatik olarak beklemeye alınır.
- 2. Aramalar arasında geçiş yapmak için Değiştir seçeneğine dokunun.

### Konferans görüşme yapma

1. Konferans görüşmeye eklemek istediğiniz ilk kişiyi arayın.

- İlk kişiyle bağlantınız sürerken ikinci kişiyi arayın.
   İlk kişi otomatik olarak beklemeye alınır.
- 3. İkinci kişiye bağlandığınızda **Katıl** seçeneğine dokunun.
- (Gerekirse) başka kişi eklemek için 2. ve
   adımları tekrarlayın.
- Konferans görüşmeyi bitirmek için [
   <sup>¬</sup>] tuşuna basın.

#### Uluslararası bir numarayıarama

- Bekleme modunda **Tuşlar** seçeneğine dokunun ve + karakteri girmek için **0** tuşuna uzun basın.
- Aramak istediğiniz numaranın tamamını girin (ülke kodu, alan kodu ve telefon numarası) ve aramak için [-] tuşuna basın.

#### Rehberden birini arama

Kayıtlı kişileri kullanarak doğrudan Rehber'den numara arayabilirsiniz. ► sf. 29 36

- 1. Bekleme modunda **Rehber** seçeneğine dokunun.
- Aramak istediğiniz numaraya gidin ve seçeneğine dokunun veya aramak için
   tuşuna basın.

### Gelişmiş Rehber fonksiyonlarını kullanma

Kartvizit oluşturma, hızlı arama numaralarını ayarlama ve kişi grupları oluşturma işlemlerinin nasıl yapılacağını öğrenin.

#### Kartvizit oluşturma

- Bekleme modunda Rehber → Diğer → Kartvizitim seçeneğine dokunun.
- 2. Kişisel bilgilerinizi girin.
- 3. Kaydet seçeneğine dokunun.

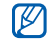

Kartvizitinizi bir mesaja veya e-postaya ekleyerek gönderebilir ya da Bluetooth kablosuz özelliği ile aktarabilirsiniz.

#### Hızlı arama numaralarını ayarlama

- 1. Bekleme modunda **Rehber** seçeneğine dokunun.
- Kişiler kutusunun yanındaki aşağı oka dokunun ve Favorilerim seçeneğini seçin.
- 3. Ekle'ye dokunun.
- Bir kişi → bir telefon numarası seçin (gerekirse).

Kişi hızlı arama numarasına kaydedilir.

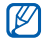

Pencere öğesi araç çubuğunda ilk beş hızlı arama numarası favori kişilere atanır ((a)).

#### Kişi grupları oluşturma

Kişi grupları oluşturarak, bu gruplara grup adları, zil sesleri, arayan kimliği fotoğrafları atayabilir veya tüm gruba mesaj ve e-posta gönderebilirsiniz. Öncelikle grubu oluşturun:

1. Bekleme modunda **Rehber** seçeneğine dokunun.

- Kişiler kutusunun yanındaki aşağı oka dokunun ve Gruplar seçeneğini seçin.
- 3. Grup oluştur seçeneğine dokunun.
- Bir grup adı, arayanın kimlik fotoğrafı, bir grup zil sesi tonu ve titreşim türü ayarlayın.
- 5. Kaydet seçeneğine dokunun.

## Gelişmiş mesaj fonksiyonlarını kullanma

Şablon oluşturmayı ve yeni mesajlar için şablonlar kullanmayı öğrenin.

#### Metin şablonu oluşturma

- Bekleme modunda Mesajlar → Şablonlar → Metin şablonları seçeneğine dokunun.
- 2. Yeni bir şablon penceresi açmak için Oluştur seçeneğine dokunun.
- 3. Ekrana dokunun.

- 4. Metninizi girin ve **Kaydet** seçeneğine dokunun.
- Diğer → Şablon olarak kaydet seçeneğine dokunun.

#### Multimedya şablonu oluşturma

- Bekleme modunda Mesajlar → Şablonlar → Multimedya şablonları seçeneğine dokunun.
- 2. Yeni bir şablon penceresi açmak için **Oluştur** seçeneğine dokunun.
- Bir konu girip istediğiniz ekleri seçerek şablon olarak kullanacağınız bir multimedya mesajı oluşturun. ► sf. 25
- Diğer → Şablon olarak kaydet seçeneğine dokunun.

## Yeni mesajlara metin şablonu ekleme

- Yeni bir mesaj oluşturmak için Mesajlar
   → Mesaj oluştur → bir mesaj türüne dokunun.
- Diğer → Ekle → Metin şablonu → bir şablona dokunun.

#### Multimedya şablonu kullanarak mesaj oluşturma

- Bekleme modunda Mesajlar → Şablonlar → Multimedya şablonları seçeneğine dokunun.
- 2. İsteğiniz şablonu seçin.
- Gönder'e dokunun.
   Sablonunuz veni bir multimer
  - Şablonunuz yeni bir multimedya mesajı olarak açılır.

### Gelişmiş müzik fonksiyonlarını kullanma

Müzik dosyası hazırlamayı, çalma listesi oluşturmayı ve radyo istasyonlarını kaydetmeyi öğrenin.

#### Samsung PC Studio'yu kullanarak müzik dosyası kopyalama

- Bekleme modunda Menü → Ayarlar → Telefon ayarları → PC bağlantısı → Samsung PC stüdyo → Kaydet seçeneğine dokunun.
- İsteğe bağlı bir bilgisayar veri kablosu kullanarak telefonunuzun çok işlevli girişini bir bilgisayara bağlayın.
- Samsung PC Studio uygulamasını çalıştırın ve dosyaları bilgisayardan telefona kopyalayın.

Daha fazla bilgi için Samsung PC Studio'nun yardımına bakın.

## Müzik dosyalarını bellek kartına kopyalama

- 1. Bir bellek kartı takın.
- Bekleme modunda Menü → Ayarlar → Telefon ayarları → PC bağlantısı → Yığın bellek → Kaydet seçeneğine dokunun.
- Bekleme moduna dönmek için [
   <sup>¬</sup>] tuşuna basın.
- İsteğe bağlı bir bilgisayar veri kablosu kullanarak telefonunuzun çok işlevli girişini bir bilgisayara bağlayın.
   Bağlandığında, bilgisayarda açılan bir pencere görüntülenir.
- Bilgisayardaki açılan pencerede Dosyaları görüntülemek için klasörü aç seçeneğini seçin.
- 6. Dosyaları bilgisayardan bellek kartına kopyalayın.

#### Telefonunuzu Windows Media Player ile senkronize etme

- 1. Bir bellek kartı takın.
- Bekleme modunda Menü → Ayarlar → Telefon ayarları → PC bağlantısı → Medya oynatıcı → Kaydet seçeneğine dokunun.
- Bekleme moduna dönmek için [
   <sup>¬</sup>] tuşuna basın.
- İsteğe bağlı PC veri kablosunu kullanarak telefonunuzun çok işlevli girişini Windows Media Player yüklü bir bilgisayara bağlayın.

Bağlandığında, bilgisayarda açılan bir pencere görüntülenir.

- Bilgisayarda açılan pencerede Dijital medya dosyalarını bu aygıtla eşitle öğesini seçin.
- Açılan pencerede telefonunuzun adını düzenleyin veya girin (gerekirse) ve ardından Son düğmesini tıklatın.

- İstediğiniz müzik dosyalarını seçin ve senkronizasyon listesine sürükleyin.
- 8. Eşitlemeyi Başlat'ı tıklatın.

#### Çalma listesi oluşturma

- Bekleme modunda Menü → Müzik → Müzik çalar → Parça listeleri seçeneğine dokunun.
- 2. Oluştur seçeneğine dokunun.
- 3. Metin giriş alanına dokunun.
- 4. Yeni çalma listeniz için bir başlık girin ve Kaydet seçeneğine dokunun.
- Çalma listesine görüntü atamak için Düzenlemek için dokun ve bir görüntü seçin veya yeni bir fotoğraf çekin.
- 6. Kaydet'e dokunun.
- 7. Yeni çalma listesini seçin.
- 8. Ekle  $\rightarrow$  Parçalar seçeneğine dokunun.
- Eklemek istediğiniz dosyaları seçin ve Ekle'ye dokunun.

## Müzik çalar ayarlarınızı kişiselleştirme

Müzik çalarınızın çalma ve ses ayarlarını değiştirmeyi öğrenin.

- Bekleme modunda Menü → Müzik → Müzik çalar seçeneğine dokunun.
- 2. Ayarlar seçeneğine dokunun.
- 3. Müzik çalarınızın ayarlarını kendi tercihlerinize göre değiştirin.
- 4. Kaydet seçeneğine dokunun.

#### Radyo istasyonlarını otomatik olarak kaydetme

- Bekleme modunda Menü → Uygulamalar → FM radyo seçeneğine dokunun.
- Diğer → Otomatik ayarlama seçeneğine dokunun.

 Onaylamak için Evet seçeneğine dokunun (gerekirse).
 Radyo kanalları taranır ve bulunan kanallar otomatik olarak kaydedilir.

### Müzik bilgisi bulma

Hareket halindeyken çevrimiçi müzik servisine nasıl erişeceğinizi ve dinlediğiniz şarkılar hakkında nasıl bilgi alabileceğinizi öğrenin.

- Bekleme modunda Menü → Müzik → Müzik tanıma seçeneğine dokunun.
- Sunucuya bağlanmak için Müzik tanıma seçeneğini seçin.

Bazı servis sağlayıcıları bu servisi desteklemeyebilir ve veritabanı tüm şarkılar ile ilgili bilgi içermeyebilir.

# Araçları ve uygulamaları kullanma

Cep telefonunuzun araçlarını ve ek uygulamalarını nasıl kullanacağınız öğrenin.

## Bluetooth kablosuz özelliğini kullanma

Telefonunuzun veri alışverişi yapmak için diğer kablosuz aygıtlara bağlanıp bağlanamayacağını ve ahizesiz kullanım özelliklerini öğrenin.

### Bluetooth kablosuz özelliğini açma

- Bekleme modunda Menü → Uygulamalar → Bluetooth seçeneğine dokunun.
- 2. Bluetooth kablosuz özelliğini açmak için ortadaki daireye dokunun.
- Diğer aygıtların telefonunuzu bulabilmesi için Ayarlar → Telefonumun görünürlüğü → Açık → Kaydet seçeneğine dokunun.

Özel'i seçerseniz telefonunuzun ne kadar süre görüneceğini ayarlayın.

## Bluetooth ayarı açık olan diğer aygıtları bulma ve eşleşme

- Bekleme modunda Menü → Uygulamalar → Bluetooth → Ara seçeneğine dokunun.
- 2. Aygıt simgesini seçip ortaya sürükleyin.
- Bluetooth kablosuz özelliği veya varsa diğer aygıtın Bluetooth PIN'i için bir PIN girin ve Kaydet seçeneğine dokunun. Diğer cihazın sahibi aynı kodu girdiğinde veya bağlantıyı kabul ettiğinde eşleşme işlemi tamamlanır.

## Bluetooth kablosuz özelliğini kullanarak veri gönderme

- Telefonunuzdaki uygulamalar arasından göndermek istediğiniz bir dosyayı veya öğeyi seçin.
- Gönder → Bluetooth seçeneğine dokunun.

## Bluetooth kablosuz özelliğini kullanarak veri alma

- Bluetooth kablosuz özelliği için PIN'i girin ve **Tamam** seçeneğine dokunun (gerekirse).
- Aygıttan veri almak istediğinizi onaylamak için Evet seçeneğine dokunun.

#### Uzak SIM modunu kullanma

Uzak SIM modunda telefonunuzun SIM veya USIM kartını kullanarak yalnızca bağlı bir Bluetooth ahizesiz araç kitini kullanarak arama yapabilir veya gelen aramaları cevaplayabilirsiniz.

Uzak SIM modunu etkinleştirmek için,

- Bekleme modunda Menü → Uygulamalar → Bluetooth → Ayarlar seçeneğine dokunun.
- Uzak SIM modu → Açık seçeneğine dokunun.

ahizesiz araç kitinden Bluetooth bağlantısını başlatın. Bluetooth ahizesiz araç kitine izin V

Kaydet seçeneğine dokunun.

## verilmelidir. İzin vermek icin avgıta dokunun ve Aygıtı onayla ayarını secin.

Uzak SIM modunu kullanmak icin Bluetooth

## Acil durum mesajını etkinlestirme ve gönderme

Acil durum sırasında, yardım istemek için bir acil durum mesajı gönderebilirsiniz.

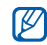

Bölgenize veya servis sağlayıcınıza bağlı olarak bu özellik kullanılamayabilir.

- Bekleme modunda Mesailar → Acil durum mesajları → Gönderme seçenekleri seçeneğine dokunun.
- 2. Acil durum mesajı özelliğini etkinleştirmek için Açık seçeneğine dokunun.

- 3. Alıcı listesini açmak için Alıcılar seceneğine dokunun.
- 4. Kişi listenizi açmak için Kişiler seceneğine dokunun.
- 5. İstediğiniz kişileri seçin ve Ekle seceneğine dokunun.
- 6. Bir telefon numarası seçin (gerekirse).
- 7. Alıcıları kaydetmek için Tamam seceneğine dokunun.
- 8. Tekrar seçeneğine dokunun ve acil durum mesajının kaç kez tekrarlanacağını ayarlayın.
- 9. Kaydet → Evet seceneğine dokunun.

Acil durum mesajı gönderebilmeniz için tuşların kilitli olması gerekir. Ses seviyesi tuşuna dört kez başın.

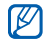

Acil durum mesajını gönderdiğinizde, siz [Hold] tuşuna basana kadar tüm telefon işlevleri askıya alınır.

## Mobil izleyiciyi etkinleştirme

Birisi telefonunuza yeni bir SIM veya USIM kart taktığında, mobil izleyici özelliği telefonunuzu bulup geri alabilmeniz için kişi numarasını otomatik olarak iki alıcıya gönderir. Mobil izleyiciyi etkinleştirmek için,

- Bekleme modunda Menü → Ayarlar → Güvenlik → Mobil izleyici seçeneğine dokunun.
- 2. Parolanızı girin ve **Onayla** seçeneğine dokunun.
- Mobil izleyiciyi açmak için Açık seçeneğine dokunun.
- Alıcı listesini açmak için Alıcılar seçeneğine dokunun.
- 5. Alıcı alanına dokunun.
- 6. Bir telefon numarası girin ve **Kaydet** seçeneğine dokunun.
- 7. Alıcıları kaydetmek için **Tamam** seçeneğine dokunun.
- 8. Gönderici seçeneğine dokunun.

- 9. Gönderenin adını girin ve **Kaydet** seçeneğine dokunun.
- Kaydet → Kabul et seçeneğine dokunun.

## Telefon ekranını TV'de izleme

Dosyaları telefonunuzu televizyona bağlayarak görüntülemeyi öğrenin.

- TV açıkken TV çıkış kablosunu kullanarak telefonunuzu TV'ye bağlayın.
- TV'yi ilgili harici giriş moduna ayarlayın. Telefonu TV'den izleyemezseniz TV çıkış ayarlarını değiştirmeyi deneyin: Bekleme modunda Menü → Ayarlar → Telefon ayarları → TV çıkışı → bir video kodlama sistemine dokunun.
- V

Video sistemleri veya TV ekranının kalitesindeki farklılık nedeniyle dosyalarınız doğru görüntülenmeyebilir. Bluetooth stereo headset ve yakınlaştırma işlevleri TV çıkış modunda çalışmaz.

### Sesli not kaydetme ve dinleme

Telefonunuzun ses kaydetme özelliğini kullanmayı öğrenin.

#### Sesli not kaydetme

- Bekleme modunda Menü → Uygulamalar → Ses kaydedici seçeneğine dokunun.
- Kayıt işlemini başlatmak için 

   seçeneğine dokunun.
- 3. Notunuzu mikrofona söyleyin.
- 4. Konuşmanız bittiğinde 
  seçeneğine dokunun.

Notunuz otomatik olarak kaydedilir.

### Sesli notu dinleme

- Bekleme modunda Menü → Dosyalarım → Sesler → Seslerim seçeneğine dokunun.
- 2. Bir dosya seçin.
- Çalmayı denetlemek için aşağıdaki simgeleri kullanabilirsiniz:

| Simge        | İşlev                                              |
|--------------|----------------------------------------------------|
|              | Çalmayı duraklatmanızı sağlar                      |
| $\mathbf{E}$ | Çalmanızı sağlar                                   |
| •            | Dosyada geriye gitmenizi<br>sağlar                 |
| ۲            | Dosyada ileriye gitmenizi<br>sağlar                |
| ۲            | Ses seviyesini artırmanızı veya azaltmanızı sağlar |

## Görüntüleri düzenleme

Görüntüleri düzenlemeyi ve eğlenceli efektler uygulamayı öğrenin.

#### Görüntülere efekt uygulama

- Bekleme modunda Menü → Dosyalarım → Resimler → Fotoğraflarım → bir fotoğraf dosyasına dokunun.
- 2. 🐼 seçeneğine dokunun.
- Düzenle → Efektler → bir efekt seçeneğine dokunun.
- 4. Uygulamak istediğiniz efektleri seçin ve Kaydet seçeneğine dokunun.

Bir görüntünün belirli bir alanına bulanıklık efekti uygulamak için dikdörtgeni taşıyın veya yeniden boyutlandırın ve **Bulanık→ Kaydet** seçeneğine dokunun.

 Efekt uygulama işleminiz bittiğinde Dosyalar → Farklı kaydet seçeneğine dokunun.

- 6. Bir bellek konumu seçin (gerekirse).
- 7. Görüntü için yeni dosya adı girin ve Kaydet seçeneğine dokunun.

#### Görüntüyü ayarlama

- 1. Bekleme modunda Menü  $\rightarrow$  Dosyalarım
  - → Resimler → Fotoğraflarım → bir fotoğraf dosyasına dokunun.
- 2. 🐼 seçeneğine dokunun.
- Düzenle → Ayarla → bir ayarlama seçeneğine dokunun (parlaklık, kontrast veya renkli).

Görüntüyü otomatik olarak ayarlamak için **Otomatik seviye** ayarını seçin.

- Görüntüyü istediğiniz gibi ayarlayın ve Kaydet seçeneğine dokunun.
- Ayarlama işleminiz bittiğinde Dosyalar
   → Farklı kaydet seçeneğine dokunun.
- 6. Bir bellek konumu seçin (gerekirse).
- 7. Görüntü için yeni dosya adı girin ve **Kaydet** seçeneğine dokunun.

#### Görüntüyü dönüştürme

- Bekleme modunda Menü → Dosyalarım → Resimler → Fotoğraflarım → bir fotoğraf dosyasına dokunun.
- 2. 🐼 seçeneğine dokunun.
- Düzenle → Dönüştür → Yeniden boyutlandır, Döndür veya Çevir seçeneğine dokunun.
- Görüntüyü istediğiniz gibi döndürün veya çevirin ve Kaydet seçeneğine dokunun. Görüntünün boyutunu değiştirmek için bir boyut seçin ve Kaydet → Kaydet seçeneğine dokunun.
- Dönüştürme seçenekleriniz bittiğinde Dosyalar → Farklı kaydet seçeneğine dokunun.
- 6. Bir bellek konumu seçin (gerekirse).
- 7. Görüntü için yeni dosya adı girin ve **Kaydet** seçeneğine dokunun.

## Bir görüntüyü kırpma

- Bekleme modunda Menü → Dosyalarım → Resimler → Fotoğraflarım → bir fotoğraf dosyasına dokunun.
- 2. 🐼 seçeneğine dokunun.
- 3. Düzenle  $\rightarrow$  Kırp seçeneğine dokunun.
- Dikdörtgeni kırpmak istediğiniz alanın üstüne getirin ve Kırp → Kaydet seçeneğine dokunun.
- Kırpma işleminiz bittiğinde Dosyalar → Farklı kaydet seçeneğine dokunun.
- 6. Bir bellek konumu seçin (gerekirse).
- 7. Görüntü için yeni dosya adı girin ve **Kaydet** seçeneğine dokunun.

## Görsel özellik ekleme

- 1. Bekleme modunda **Menü** → **Dosyalarım** 
  - → **Resimler** → **Fotoğraflarım** → bir fotoğraf dosyasına dokunun.
- 2. 🐼 seçeneğine dokunun.

- Düzenle → Ekle → bir görsel özelliğe dokunun (çerçeve, görüntü, küçük resim, yüz ifadesi veya metin).
- 4. Görsel bir özellik seçin veya metin girin.
- 5. Kaydet'e dokunun.
- Görsel özellik ekleme işleminiz bittiğinde Dosyalar → Farklı kaydet seçeneğine dokunun.
- 7. Bir bellek konumu seçin (gerekirse).
- 8. Görüntü için yeni dosya adı girin ve **Kaydet** seçeneğine dokunun.

#### Not ekleme

- Bekleme modunda Menü → Dosyalarım → Resimler → Fotoğraflarım → bir fotoğraf dosyasına dokunun.
- 2. 🐼 seçeneğine dokunun.
- Düzenle → Ekran üzeri not seçeneğine dokunun.
- 4. Bir renk seçin ve ekranda not girin.

- 5. Kaydet seçeneğine dokunun.
- İşiniz bittiğinde Dosyalar → Farklı kaydet seçeneğine dokunun.
- 7. Bir bellek konumu seçin (gerekirse).
- 8. Görüntü için yeni dosya adı girin ve **Kaydet** seçeneğine dokunun.

## Resim yazdırma

İsteğe bağlı bilgisayar kablosuz veya Bluetooth kablosuz özelliğini kullanarak resminizi yazdırmayı öğrenin.

İsteğe bağlı PC veri kablosunu kullanarak resim yazdırmak için,

- Telefonunuzun çok işlevli girişini uyumlu bir yazıcıya bağlayın.
- Bir görüntüyü açın veya yeni bir fotoğraf çekin. ► sf. 29

- Diğer → Yazdır → USB seçeneğine dokunun.
- 4. Yazdırma seçeneklerini ayarlayın ve resmi yazdırın.

Bluetooth kablosuz özelliğini kullanarak bir resim yazdırmak için,

- Bir görüntüyü açın veya yeni bir fotoğraf çekin. ► sf. 29
- Diğer → Yazdır → Bluetooth seçeneğine dokunun.
- Bluetooth özelliğine sahip bir yazıcı seçin ve yazıcıyla eşleştirin. ► sf. 43
- 4. Yazdırma seçeneklerini ayarlayın ve resmi yazdırın.

## Videoları düzenlemenizi sağlar

Video dosyalarını düzenlemeyi ve görsel efekt uygulamayı öğrenin.

## İstediğiniz bölümü kırpın.

- Bekleme modunda Menü → Uygulamalar → Video düzenleyici seçeneğine dokunun.
- Dosyalar → Resim al veya Video al seçeneğine dokunun.
- Bir resim veya video kategorisi → bir görüntü veya video→ Ekle seçin. Resmin görüntüleneceği süreyi seçin.
- Daha fazla görüntü veya video eklemek için Diğer →Dosyalar seçeneğine dokunun.
- 5. **Düzenle**  $\rightarrow$  **Kırp** seçeneğine dokunun.
- Videoyu oynatmak için seçeneğine ve yeni videonun başlamasını istediğiniz noktada Başlangıç işareti seçeneğine dokunun.
- Yeni videonun bitmesini istediğiniz noktada Bitiş işareti simgesine dokunun.

- 8. Kırp'a dokunun.
- İşiniz bittiğinde Diğer → Dışarı ver → Video → Evet seçeneğine dokunun. Projeyi daha sonra kullanmak üzere kaydetmek için Diğer → Dosyalar → Proje kaydet seçeneğine dokunun. Proje Diğer dosyalar konumuna kaydedilir.
- Yeni bir dosya adı girin ve Kaydet seçeneğine dokunun.

#### Videoları ayırma

- Bekleme modunda Menü → Uygulamalar → Video düzenleyici seçeneğine dokunun.
- Dosyalar → Resim al veya Video al seçeneğine dokunun.
- Bir resim veya video kategorisi → bir görüntü veya video→ Ekle seçin. Resmin görüntüleneceği süreyi seçin.
- Daha fazla görüntü veya video eklemek için Diğer →Dosyalar seçeneğine dokunun.

- 5. Düzenle  $\rightarrow$  Ayır seçeneğine dokunun.
- Videoyu yürütmek için ► seçeneğine dokunun ve dosyayı iki klibe bölmek için Bölme noktası → Ayır'a dokunun.
- Klipler arasına istediğiniz şekilde bir resim veya video ekleyin.
- İşiniz bittiğinde Diğer → Dışarı ver → Video → Evet seçeneğine dokunun. Projeyi daha sonra kullanmak üzere kaydetmek için Diğer → Dosyalar → Proje kaydet seçeneğine dokunun. Proje Diğer dosyalar konumuna kaydedilir.
- 9. Yeni bir dosya adı girin ve **Kaydet** seçeneğine dokunun.

#### Metin girme

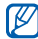

Servis sağlayıcınıza bağlı olarak videoya metin eklenemeyebilir.

 Bekleme modunda Menü → Uygulamalar → Video düzenleyici seçeneğine dokunun.

- Dosyalar → Resim al veya Video al seçeneğine dokunun.
- Bir resim veya video kategorisi → bir görüntü veya video→ Ekle seçin. Resmin görüntüleneceği süreyi seçin.
- Daha fazla görüntü veya video eklemek için Diğer → Dosyalar seçeneğine dokunun.
- Düzenle → Ekle → Metin seçeneğine dokunun.
- Videoyu oynatmak için 

   seçeneğine dokunun ve metnin görüntülenmesini istediğiniz noktada Başlangıç işareti'ne dokunun.
- 7. Metnin kaybolmasını istediğiniz noktada Bitiş işareti'ne dokunun.
- 8. Ekle'ye dokunun.
- 9. Bilgileri girin ve Kaydet'e dokunun.
- 10. Metni taşıyın veya yeniden boyutlandırın ve **Kaydet**'e dokunun.

- İşiniz bittiğinde Diğer → Dışarı ver → Video → Evet seçeneğine dokunun. Projeyi daha sonra kullanmak üzere kaydetmek için Diğer → Dosyalar → Proje kaydet seçeneğine dokunun. Proje Diğer dosyalar konumuna kaydedilir.
- 12. Yeni bir dosya adı girin ve **Kaydet** seçeneğine dokunun.

### Film müziği ekleme

- Bekleme modunda Menü → Uygulamalar → Video düzenleyici seçeneğine dokunun.
- Dosyalar → Resim al veya Video al seçeneğine dokunun.
- Bir resim veya video kategorisi → bir görüntü veya video→ Ekle seçin. Resmin görüntüleneceği süreyi seçin.
- Daha fazla görüntü veya video eklemek için Diğer → Dosyalar seçeneğine dokunun.

- Ek ses parçası → Ses al seçeneğine dokunun.
- 6. Sesler  $\rightarrow$  Bir ses kategorisi  $\rightarrow$  bir ses  $\rightarrow$ Ekle seçin.
- İşiniz bittiğinde Diğer → Dışarı ver → Video → Evet seçeneğine dokunun. Projeyi daha sonra kullanmak üzere kaydetmek için Diğer → Dosyalar → Proje kaydet seçeneğine dokunun. Proje Diğer dosyalar konumuna kaydedilir.
- 8. Yeni bir dosya adı girin ve **Kaydet** seçeneğine dokunun.

## Veri Senkronizasyonu

Rehber, Takvim, Görevler ve Notu belirttiğiniz web sunucuyla senkronize etmeyi öğrenin.

### Senkronizasyon profili oluşturma

- Bekleme modunda Menü → Uygulamalar → Senkronize et seçeneğine dokunun.
- Ekle seçeneğine dokunun ve profil parametrelerini belirleyin.
- 3. İşiniz bittiğinde **Kaydet** simgesine dokunun.

#### Senkronizasyonu başlatma

- Bekleme modunda Menü → Uygulamalar → Senkronize et seçeneğine dokunun.
- 2. Bir senkronizasyon profili seçin.
- Belirttiğiniz web sunucusuyla senkronizasyonu başlatmak için Senkronizasyonu başlat → Devam seçeneğine dokunun.

## RSS okuyucu'yu kullanma

Favori web sitelerinizden en son haberlere ve bilgilere ulaşmak için RSS okuyucu'yu kullanmayı öğrenin.

#### Besleme oluşturma

- Bekleme modunda Menü → Uygulamalar → RSS okuyucu seçeneğine dokunun.
- 2. Ekle seçeneğine dokunun.
- 3. URL giriş alanına dokunun.
- RSS beslemesinin adresini girin ve Kaydet seçeneğine dokunun.
- 5. Tamam seçeneğine dokunun.

### RSS beslemesini okuma

- Bekleme modunda Menü → Uygulamalar → RSS okuyucu seçeneğine dokunun.
- 2. En son içeriğe erişmek için **Güncelle** seçeneğine dokunun.
- Bir besleme kategorisi → güncelleştirilmiş bir besleme seçin.

## RSS okuyucu ayarlarını kişiselleştirme

- Bekleme modunda Menü → Uygulamalar → RSS okuyucu seçeneğine dokunun.
- Diğer → Ayarlar → Şebeke ayarları seçeneğine dokunun.

## Web'e fotoğraf ve video yükleme

Fotoğraf paylaşım web sitelerine ve bloglara fotoğraf ve video göndermeyi öğrenin.

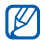

Bölgenize veya servis sağlayıcınıza bağlı olarak Share pix kullanılmayabilir.

## Sık kullanılan hedef listenizi ayarlayın

- Bekleme modunda Menü → Uygulamalar → Resım paylaş seçeneğine dokunun.
- 2. Sık kullanılan hedef listesini ayarlamak için **Evet**'e dokunun.
- 3. Genel feragatnameyi kabul ettiğinizi belirtmek için **Kabul et**'e dokunun.
- 4. Eklemek istediğiniz hedefleri seçin ve **Kaydet**'e dokunun.

Blog lis gün'i seçerseniz yeni hedef siteler listeye otomatik olarak eklenir.

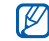

Sık kullanılan hedef listesini düzenlemek veya listeleri güncelleştirmek için share pix ekranında **Ayarlar** → **Tercih edilen listeler** → **Lis. ekle**'ye dokunun.

### Bir dosyayı karşıya yükleme

Fotoğrafları ve videoları karşıya yüklemek için fotoğraf paylaşım web siteleri ve bloglar için hesaplarınız olmalıdır.

- Bekleme modunda Menü → Uygulamalar → Resım paylaş → Web'e Yükle seçeneğine dokunun.
- 2. Göndermek istediğiniz bir hedef seçin.
- Eklemek için dokunun seçeneğine dokunun ve bir medya dosyası ekleyin.
- 4. Başlığı ve bilgileri girin.
- 5. Yükle'ye dokunun.
- 6. Hedef için kullanıcı kimliğini ve parolayı girin (gerekirse).

## Java tabanlı oyunları ve uygulamaları kullanma

Ödüllü Java teknolojisiyle hazırlanan oyunları ve uygulamaları nasıl kullanacağınızı öğrenin.

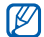

Telefonun yazılımına bağlı olarak java dosyalarının indirilmesi desteklenmeyebilir.

#### Oyun oynama

- Bekleme modunda Menü → Uygulamalar → Oyunlar ve daha fazlası seçeneğine dokunun.
- 2. Listeden bir oyun seçin ve ekrandaki yönergeleri uygulayın.

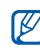

Oyunlar servis sağlayıcınıza veya bölgenize bağlı olarak değişebilir. Oyun denetimleri ve seçenekleri değişebilir.

## Uygulamaları başlatma

- Bekleme modunda Menü → Uygulamalar → Oyunlar ve daha fazlası → bir uygulamaya dokunun.
- Uygulamanız için çeşitli seçenek ve ayarların listesine erişmek için Diğer seçeneğine dokunun.

# Dünya saatlerini oluşturma ve görüntüleme

Başka bir şehirdeki saati nasıl göreceğinizi ve dünya saatlerini ekranınızda görüntülenecek şekilde ayarlamayı öğrenin.

### Dünya saati oluşturma

- Bekleme modunda Menü → Ajanda → Dünya saati seçeneğine dokunun.
- 2. Ekle seçeneğine dokunun.
- Bir saat dilimi seçmek için sola veya sağa ilerleyin.

 Dünya saatinizi oluşturmak için Tamam seçeneğine dokunun.

#### Ekranınıza bir dünya saati ekleme

İkili Saat Gösterimi modunda, iki farklı saat dilimine ait saatleri ekranınızda görüntüleyebilirsiniz.

Dünya saati oluşturduktan sonra,

- Bekleme modunda Menü → Ajanda → Dünya saati seçeneğine dokunun.
- 2. İkinci saat olarak ayarla seçeneğine dokunun.
- 3. Eklemek istediğiniz dünya saatini seçin.
- 4. Ayarla seçeneğine dokunun.

### Alarmları ayarlama ve kullanma

Önemli etkinlikler için alarmları ayarlamayı ve denetlemeyi öğrenin.

### Yeni alarm ayarlama

- Bekleme modunda Menü → Alarmlar seçeneğine dokunun.
- 2. Alarm oluştur seçeneğine dokunun.
- 3. Alarm bilgilerini ayarlayın.
- 4. Kaydet seçeneğine dokunun.

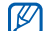

Otomatik açılma özelliği, alarmın çalması gerektiği saatte telefon kapalıysa, telefonun otomatik olarak açılmasını ve alarmın çalmasını sağlar.

#### Alarmı durdurma

Alarm çalarken,

- Alarmı ertelemeden durdurmak için kaydırma çubuğunu **Dur** seçeneğine sürükleyin.
- Alarmı erteleyerek durdurmak için kaydırma çubuğunu Dur veya alarmın erteleme süresince çalmaması için Erteleme seçeneğine sürükleyin.

#### Alarmı devre dışı bırakma

- Bekleme modunda Menü → Alarmlar seçeneğine dokunun.
- 2. Devre dışı bırakmak istediğiniz alarmın yanındaki **Kapalı** seçeneğine dokunun.

### Hesap makinesini kullanma

- Bekleme modunda Menü → Ajanda → Hesap makinesi seçeneğine dokunun.
- Temel matematik işlemleri yapmak için hesap makinesi ekranına karşılık gelen tuşları kullanın.

## Kur ve ölçümleri dönüştürme

- Bekleme modunda Menü → Ajanda → Dönüştürücü → bir dönüştürme türüne dokunun.
- 2. Uygun alanlara para birimlerini veya ölçüleri ve birimleri girin.

## Geri sayan bir zamanlayıcı ayarlama

- Bekleme modunda Menü → Uygulamalar → Zamanlayıcı seçeneğine dokunun.
- 2. Geri saymak için saat veya dakika girin.
- 3. Geri saymak için **Başlat** seçeneğine dokunun.
- 4. Geri sayımı duraklatmak için **Dur** seçeneğine dokunun.
- Zamanlayıcının geri sayımı sona erdiğinde kaydırma çubuğunu Dur'a getirin.

## Kronometreyi kullanma

- Bekleme modunda Menü → Uygulamalar → Kronometre seçeneğine dokunun.
- 2. Kronometreyi başlatmak için **Başlat** seçeneğine dokunun.

- 3. Tur sürelerini kaydetmek için **Tur** seçeneğine dokunun.
- 4. İşiniz bittiğinde **Dur** seçeneğine dokunun.
- 5. Kaydedilen süreleri silmek için **Sıfırla** seçeneğine dokunun.

### Yeni bir iş oluşturma

- Bekleme modunda Menü → Ajanda → Görevler seçeneğine dokunun.
- 2. Görev oluştur seçeneğine dokunun.
- 3. Görevin ayrıntılarını girin.
- 4. Kaydet seçeneğine dokunun.

### Metin notu oluşturma

- Bekleme modunda Menü → Ajanda → Not seçeneğine dokunun.
- 2. Not oluştur seçeneğine dokunun.

3. Not metninizi girin ve **Kaydet** seçeneğine dokunun.

## Eskiz oluşturma

Çeşitli eskiz araçlarıyla eskiz oluşturmayı öğrenin.

- Bekleme modunda Menü → Uygulamalar → Canlı resim seçeneğine dokunun.
- Eskiz araç çubuğunda araç türünü değiştirmek için *s*eçeneğine dokunun. Aşağıdaki araçları kullanabilirsiniz:

İslev

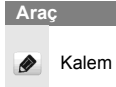

Çizgi türünü seçin; Çizgi em kalınlığını seçin; Çizgi rengini seçin

| Araç |       | İşlev                                                                                                    |  |
|------|-------|----------------------------------------------------------------------------------------------------|--|
| Ф    | Şekil | Yuvarlak veya dikdörtgen<br>eklemenizi sağlar; Çizgi<br>kalınlığını değiştirmenizi<br>sağlar; Çizgi rengini<br>değiştirmenizi sağlar;<br>Şeklin doldurulacağı rengi<br>seçmenizi sağlar |  |
| Т    | Metin | Eklenecek metni<br>girmenizi sağlar; Yazı tipi<br>büyüklüğünü<br>değiştirmenizi sağlar;<br>Özelliği değiştirmenizi<br>sağlar; Metni rengini<br>değiştirmenizi sağlar                    |  |
| 4    | Damga | Bir damga veya görüntü eklemenizi sağlar                                                                                                    |  |

- 3. Araçları kullanarak bir eskiz oluşturun.
- Eklediğiniz metni, damgaları veya görüntüleri silmek için öğe → Diğer → Sil seçeneğine dokunun.
- 5. Eskize hareket eklemek için aşağıdaki yöntemlerden birini kullanın:
  - Diğer → Hareket → Önceden ayarlı
     → bir nesne → bir hareket türü→ OK seçeneğine dokunun.
  - Diğer → Hareket → Hareketli çizgi → bir nesneye dokunun. Bir takip çizgisi çizin ve OK seçeneğine dokunun.
- İşiniz bittiğinde Dosya → Flaş olarak kaydet veya Resim olarak kaydet seçeneğine dokunun.
- 7. Bir dosya adı girin ve **Kaydet** seçeneğine dokunun.

## Takviminizi yönetme

Takvim görünümünü değiştirmeyi ve etkinlikler oluşturmayı öğrenin.

#### Takvim görünümünü değiştirme

- Bekleme modunda Menü → Ajanda → Takvim seçeneğine dokunun.
- Diğer → Günlük görünüm veya Haftalık görünüm seçeneğine dokunun.

#### Etkinlik oluşturma

- Bekleme modunda Menü → Ajanda → Takvim seçeneğine dokunun.
- 2. Program oluştur seçeneğine dokunun.
- 3. Etkinlikle ilgili gereken bilgileri girin.
- 4. Kaydet seçeneğine dokunun.

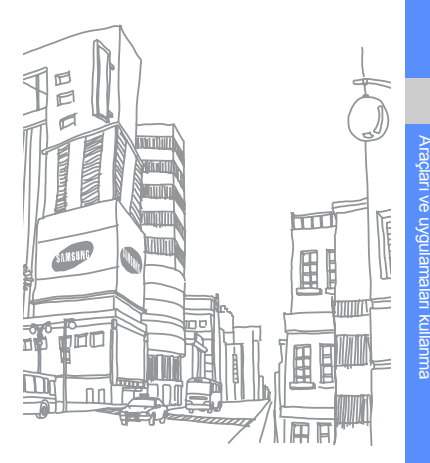

# Sorun giderme

Cep telefonunuzla ilgili sorun yaşıyorsanız, lütfen servis yetkilisini aramadan önce aşağıdaki sorun giderme yardımlarını deneyin.

| Telefonunuzu açtığınızda, aşağıdaki<br>mesajlar görünebilir:   |                                                                                                    | Mesaj    | Sorunu çözmek için şunu<br>deneyin:                                                                                                    |
|----------------------------------------------------------------|----------------------------------------------------------------------------------------------------|----------|----------------------------------------------------------------------------------------------------|
| Mesaj                                                          | Sorunu çözmek için şunu<br>deneyin:                                                                             |          | Telefonu ilk kez<br>kullandığınızda veya PIN<br>gerekliliği etkinleştirildiğinde,<br>SIM veya USIM kartı birlikte<br>verilen PIN'i girmeniz gerekir.<br><b>PIN kilidi</b> menüsünü<br>kullanarak bu özelliği devre<br>dan kerekbilminin |
| Şebeke<br>servislerine<br>erişmek için<br>SIM kartını<br>takın | SIM veya USIM kartı doğru<br>yerleştirildiğinden emin olun.                                                     | PIN kodu |                                                                                                    |
| Telefon kilidi                                                 | Telefon kilit özelliği<br>etkinleştirildiyse, telefon için<br>ayarlamış olduğunuz parolayı<br>girmeniz gerekir. | PUK kodu | Genellikle PIN kodunun birkaç<br>kez yanlış girilmesi nedeniyle<br>SIM veya USIM kartı bloke<br>olur. Servis sağlayıcınız                                                                                                    |
|                                                                |                                                                                                    |          | tarafından verilmiş olan PUK kodunu girmeniz gerekir.                                                                                                    |

#### Telefonunuzda "Servis kullanılamıyor," veya "Şebeke hatası," görüntüleniyor.

- Sinyalin zayıf olduğu veya kötü alındığı bir yerdeyseniz sinyal alımı azalabilir. Başka bir yere geçin ve tekrar deneyin.
- Abone olmadan bazı seçeneklere erişemezsiniz. Daha fazla bilgi için servis sağlayıcınıza danışın.

## Bir numara giriyorsunuz, ancak arama yapılmıyor.

- Ara tuşuna bastığınızdan emin olun:
   [---].
- Doğru şebekeye erişmiş olduğunuzdan emin olun.
- Aramak istediğiniz numara için arama engelleme özelliği ayarlamadığınızdan emin olun.

### Arayan size erişemiyor.

- Telefonunuzun açık olduğundan emin olun.
- Doğru şebekeye erişmiş olduğunuzdan emin olun.
- Telefon numarası için arama engelleme özelliği ayarlamadığınızdan emin olun.

#### Karşı taraf konuştuklarınızı duyamıyor.

- Dahili mikrofonun önünü kapatmadığınızdan emin olun.
- Mikrofonun ağzınıza yakın olduğundan emin olun.
- Kulaklık kullanıyorsanız doğru şekilde bağlandığından emin olun.

## Telefon bip sesi çıkarıyor ve batarya simgesi yanıp sönüyor.

Bataryanız zayıf. Telefonu kullanmaya devam etmek için bataryanızı tekrar şarj edin veya değiştirin.

#### Görüşmenin ses kalitesi düşük.

- Telefonun dahili antenini engellemediğinizden emin olun.
- Sinyalin zayıf olduğu veya kötü alındığı bir yerdeyseniz sinyal alımı azalabilir. Başka bir yere geçin ve tekrar deneyin.

## Aramak için bir kişi seçiyorsunuz, ancak arama yapılmıyor.

- Kişi listesinde doğru numaranın kayıtlı olduğundan emin olun.
- Gerekirse, numarayı yeniden girin ve kaydedin.

# Batarya gerektiği gibi dolmuyor veya telefon bazen kendi kendine kapanıyor.

- Bataryanın iletken uçları kirlenmiş olabilir. Sarı renkli temas noktalarını temiz, yumuşak bir bezle silin ve bataryayı tekrar şarj etmeyi deneyin.
- Batarya artık tamamen şarj olmuyorsa, eski bataryayı uygun şekilde atın ve yerine yenisini takın.

## Telefonunuz dokunulmayacak kadar sıcak.

Birkaç uygulamayı birden kullandığınızda telefonunuz fazla güce ihtiyaç duyar ve ısınabilir.

Bu normal olup telefonunuzun ömrünü ve performansını etkilemez.

# İçindekiler

#### Acil durum mesajı 44

#### alarmlar

devre dışı bırakma, 58 durdurma, 57 oluşturma, 57

#### araçlar

alarm, 57 dönüştürücü, 58 geri sayan zamanlayıcı, 58 hesap makinesi, 58 kronometre, 58 mobil blog, 55 RSS okuyucu, 54 takvim, 61 video düzenleyici, 50

#### aramalar

baska aramalar vapma, 35 beklemeve alma, 35 bekletilen aramaları geri alma, 35 cevaplama, 24 cevapsız aramaları geri arama, 34 cevapsız aramaları görüntüleme, 34 diğer aramaları cevaplama, 35 gelismis fonksiyonlar, 34 konferans, 35 Rehberden, 36 son aranan, 34 temel fonksiyonlar, 23 uluslararası numaralar. 36 vapma, 23

#### bellek kartı 19

#### Bluetooth

etkinleştirme, 42 uzak SIM modu, 43 veri alma, 43 veri gönderme, 43

#### çevrimdışı profil 20

#### dönüştürücü

bkz. araçlar, dönüştürücü

#### duvar kağıdı 23

#### dünya saati

ikili ekranı ayarlama, 57 oluşturma, 56
#### düzenleyici

bkz. araçlar, video düzenleyici

# ekran- TV'de izleme 45

#### eşitleme

başlama, 53 profil oluşturma, 53

# fotoğraf tarayıcı 29

# fotoğraflar

çekme, 29 düzenleme, 47 görüntüleme, 29

#### geri sayan zamanlayıcı

bkz. araçlar, geri sayan zamanlayıcı

# hesap makinesi

bkz. araçlar, hesap makinesi

#### internet

bkz. web tarayıcı

#### Java

oyunları başlatma, 56 uygulamalara erişme, 56

# kartvizit 36

#### kilitleme

telefon kilidine bakın

# kişiler

bulma, 29 ekleme 28 grup oluşturma, 37

# konferans görüşmeler

bkz. aramalar, konferans

# kronometre

bkz. araçlar, kronometre

# kulaklık 24

#### mesaj

e-posta gönderme, 25 e-postayı görüntüleme, 28 metin gönderme, 25 metin mesajı görüntüleme, 28 multimedya gönderme, 25 multimedya mesajı görüntüleme, 28

#### metin

girme, 26 mesajlar, 25 not oluşturma, 59

# İçindekiler

# mobil izleme 45

#### multimedya

bkz. mesajlar

#### müzik çalar

çalma listesi oluşturma, 40 kişiselleştirme, 41 senkronize etme, 40

#### not

bkz. metin veya sesli notlar

# pencere öğeleri 21

# pil

şarj etme, 18 takma, 16 zayıf pil göstergesi, 19

### **RSS okuyucu**

bkz. araçlar, RSS okuyucu

#### saat

bkz. dünya saati

#### ses seviyesi

arama ses seviyesi, 24 tuş sesi seviyesi, 22

#### sesli not

dinleme, 46 kaydetme, 46

sessiz profil 22

# share pix

bkz. araçlar, mobil blog

#### SIM kart 16

#### şablonlar

ekleme, 38 metin, 37 multimedya, 38

# takvim

bkz. araçlar, takvim

#### tarayıcı

bkz. web veya fotoğraf tarayıcı

telefon kilidi 23

tuş sesleri 22

#### videolar

çekme, 30 düzenleme, 50 görüntüleme, 30

# zamanlayıcı

bkz. araçlar, geri sayan zamanlayıcı

zil sesi 22

Windows Media Player 40

#### web tarayıcı

ana sayfayı açma, 33 yer işareti ekleme, 33

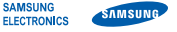

# Uyumluluk Bildirisi (R&TTE)

Biz, Samsung Electronics

olarak sorumluluğu bize ait olmak üzere

# GSM Cep Telefonu : M8800

bu bildirinin ilgili olduğu yukarıdaki ürün, aşağıdaki standartlara ve/ veya diğer normatif belgelere uygundur.

| Güvenlik | EN 60950-1 : 2001+A11:2004     |
|----------|--------------------------------|
| EMC      | EN 301 489-01 V1.6.1 (09-2005) |
|          | EN 301 489-07 V1.3.1 (11-2005) |
|          | EN 301 489-17 V1.2.1 (08-2002) |
|          | EN 301 489-24 V1.3.1 (11-2005) |

- SAR EN 50360 : 2001 EN 62209-1 : 2006
- Radio EN 301 511 V9.0.2 (03-2003) EN 300 328 V1.7.1 (10-2006) EN 301 908-1 V3.2.1 (05-2007) EN 301 908-2 V3.2.1 (05-2007)

Gerekli tüm radyo test uygulamaları gerçekleştirilmiştir ve sonuç olarak yukarıdaki ürünün,1999/5/EC Yönetmeliğinin tüm gerekliliklerine uygun olduğu garanti edilir.

1999/5/EC Yönetmeliğinin, 10. Maddesinde atıfta bulunulan ve Ek[IV]'te açıklanan uygunluk değerlendirme prosedürü, aşağıdaki Onaylanmış Kuruluşların katılımıyla yürütülmüştür:

BABT, Balfour House, Churchfield Road, Walton-on-Thames, Surrey, KT12 2TD, UK\* CE0168 Tanımlama işareti: 0168

Teknik belgeler aşağıdaki adreste t utulmaktadır:

Samsung Electronics QA Lab.

ve talep üzerine sunulacaktır. (AB'deki temsilci)

Samsung Electronics Euro QA Lab.

Blackbushe Business Park, Saxony Way, Yateley, Hampshire, GU46 6GG, UK\*

D.S. DOMZ

Yong-Sang Park / S. Yönetici

(yayın yeri ve tarihi)

2009.05.28

(yetkili kişinin adı ve imzası)

\* Bu, Samsung Servis Merkezinin adresi değildir. Samsung Servis Merkezinin adresi veya telefonu için, garanti kartına bakın veya telefonu aldığınız satıcıya başvurun.